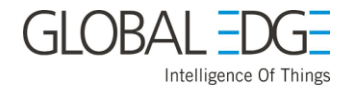

# Green Grass Demo: Vineyard / Agricultural IIoT

# Setup Guide

Page 1 of 54

#### Table of Contents

| Table of Contents                                                                         | 2                |
|-------------------------------------------------------------------------------------------|------------------|
| Revision History:                                                                         | 4                |
| Introduction                                                                              | 5                |
| Scope:                                                                                    | 5                |
| Hardware and Software Requirements                                                        | 6                |
| Hardware components:                                                                      | 6                |
| Software Components:                                                                      | 6                |
| Installation of Linaro OS on Dragon-Board 410c                                            | 7                |
| Download SD Card image:                                                                   | 7                |
| Choose Host Machine(Linux):                                                               | 7                |
| Installation of Greengrass on Dragon-Board 410c                                           | 11               |
| Run AWS Greengrass core software:                                                         | 11               |
| Enable symlink and hardlink protection:                                                   | 11               |
| Reboot the system:                                                                        | 11               |
| Install AWS CLI on Linux (Dragonboard 410c):                                              | 11               |
| Create AWS Greengrass Group and AWS Greengrass Core:                                      | 12               |
| Create a Greengrass Group:                                                                | 14               |
| Copy and Extract the Greengrass Software Package onto your core device(Drago board-410c): | <b>on-</b><br>17 |
| Install Certificates on your AWS Greengrass Core Device (Dragon-board 410c):              | 17               |
| Configure your Greengrass core:                                                           | 18               |
| Install Library to use GPIO of the 96Boards                                               | 22               |
| Update the installed image:                                                               | 22               |
| Install Package dependencies:                                                             | 22               |
| Install 96Boards configuration files:                                                     | 22               |
| Install and build libsoc:                                                                 | 22               |
| Install and build 96BoardsGPIO:                                                           | 23               |
| Install extra tool packages:                                                              | 24               |
| Attach Sensor Mezzanine Board to Dragon-Board 410c                                        | 25               |
| Connect Grove Moisture Sensor:                                                            | 25               |
| Connect Grove RGB LED Sensor:                                                             | 26               |
| Connect Grove 10DoF IMU Sensor:                                                           | 27               |

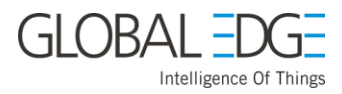

| Connect Grove Mini Fan Sensor:                    | 28 |
|---------------------------------------------------|----|
| Connect Grove Digital Light Sensor:               | 29 |
| Connect All Sensor together:                      | 30 |
| Code Dump in Mezzanine Board                      | 31 |
| Register a Device in the Thing Registry           | 35 |
| To register your device in the thing registry:    | 35 |
| Create and Activate a Device Certificate:         | 37 |
| Attach a Certificate to a Thing:                  | 39 |
| Add Your device to a Greengrass Group:            | 40 |
| Deploy all the device in Greengrass:              | 42 |
| Create Lambda Function                            | 43 |
| Create a "Hello World" Lambda Function:           | 43 |
| Add the Lambda Function to Your Group Definition: | 47 |
| Add Subscription to Your Group Definition:        | 49 |
| Deploy your Group:                                | 51 |
| Installation of necessary packages                | 54 |
| Installation of node.js6x:                        | 54 |
| Installation of aws-iot-device-sdk for python:    | 54 |
| Installation of smbus:                            | 54 |

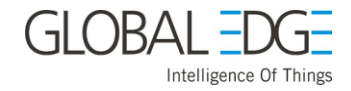

#### **Revision History:**

| Revision | Date        | Changes         |
|----------|-------------|-----------------|
| 0.1      | 08-Nov-2017 | Initial Version |

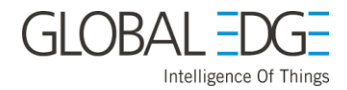

## **Introduction**

#### Scope:

Smart Vineyard System built on top of DragonBoard<sup>™</sup> 410c from Arrow Electronics integrated with sensors to Monitor and Optimize growing conditions by capturing data and processing it on the edge gateway, and making real time decisions about irrigation, grape temperature for frost prevention.

The data collected from the sensors shall be stored on the cloud and analytics performed on the data on hourly, daily and long term including the quality and Quantity of wine grapes.

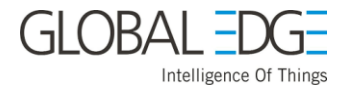

## Hardware and Software Requirements

#### Hardware components:

- DragonBoard<sup>™</sup> 410c from Arrow Electronics with power supply.
- Host machine(Linux).
- MicroSD card with 8GB or more of storage.
- USB Mouse and keyboard.
- HDMI Monitor with HDMI cable and HDMI connector.
- Sensor Mezzanine board.
- Grove Moisture sensor v1.4, Grove Digital light sensor v1.1, Grove 10DoF IMU v2.0, Grove Mini fan v1.1, Grove Chainable RGB LED v2.0.

#### **Software Components:**

• Linaro aarch64 - Please follow the below instruction to install Linaro OS on dragon board 410c.

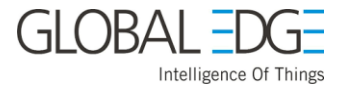

## Installation of Linaro OS on Dragon-Board 410c

#### **Download SD Card image:**

To download "SD Card Image–Install and boot from eMMC" click here.

#### Choose Host Machine(Linux):

- 1. Prepare MicroSD Card,
  - a. Ensure data from microSD card is backed up.
  - b. Everything on microSD card will be lost by the end of this procedure.
- 2. Find SD Card Device name,
  - a. Use host computer.
  - b. Open "Terminal" application from your host machine or press Ctrl+Alt+t
  - c. Remove SD card from host computer and run the following command from your terminal,

\$ lsblk

- d. Note all recognized disk names.
- e. Insert SD card and run the following command (again),

\$ lsblk

- f. Note the newly recognized disk. This will be your SD card.
- g. Remember your SD card device name, it will be needed in Step 7.
- 3. Recall Download Location,
  - a. Locate SD card install file from Downloads page.
  - b. This file will be needed for the next step.
- 4. Unzip SD Card Install Image,
  - a. Command for Unzip file:

\$ unzip <filename>

- b. When unzipped, you will have a folder with the following contents:
  - i. Install Image(.img)
  - ii. License.txt
- 5. Go to directory with SD Card Install Image folder using Terminal,
  - a. Open "Terminal" application from your host computer.
  - b. Change to the directory where you unzipped SD Card Install Image,

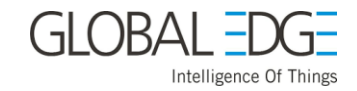

#### \$ cd /home/username/Downloads

- 6. Locate SD Card Install Image,
  - a. Make sure you are in the extraction directory.
  - b. Inside this folder you will find install image "db410c\_sd\_install\_debian.img".
  - c. This .img file is what will be flashed to your SD Card.
- 7. Install Image onto SD Card. Checklist,
  - a. SD card inserted into host computer.
  - b. Recall SD Card device name from Step 2
  - c. Within that downloaded folder you will find "**db410c\_sd\_install\_debian.img**" and from terminal run the below command.

```
$ sudo dd if=db410c_sd_install_debian.img of=/dev/XXX bs=4M
oflag=sync status=noxfer
```

**NOTE** : Syntax for the command above,

\$ sudo dd if=<name of image downloaded> of=/dev/<SD Card deviceName without partition> bs=4M oflag=sync status=noxfer

- d. This command will take some time to execute. Be patient and avoid tampering with the terminal until process has ended.
- e. Once SD card is done flashing, remove from host computer.
- 8. Prepare Dragonboard 410c with SD card,
  - a. Make sure Dragonboard<sup>™</sup>410c is unplugged from power.
  - b. Set S6 switch on Dragonboard<sup>™</sup>410c to **0-1-0-0**, "SD Boot switch" should be set to "**ON**". See S6 switch on the below diagram:

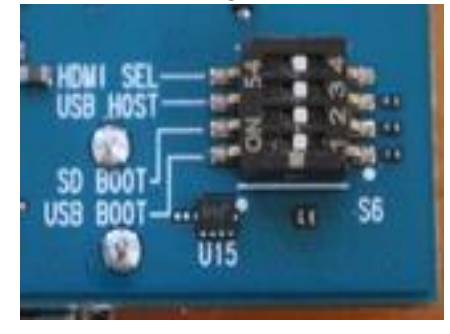

- c. Connect an HDMI monitor to the Dragonboard<sup>™</sup>410c with an HDMI cable, and power on the monitor.
- d. Plug a USB keyboard and/or mouse into either of the two USB connectors on the Dragonboard<sup>™</sup>410c.
- e. Insert the microSD card into the Dragonboard<sup>™</sup> 410c.
- f. Plug power adaptor into Dragonboard<sup>™</sup> 410c, wait for board to boot up.

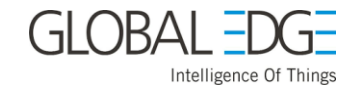

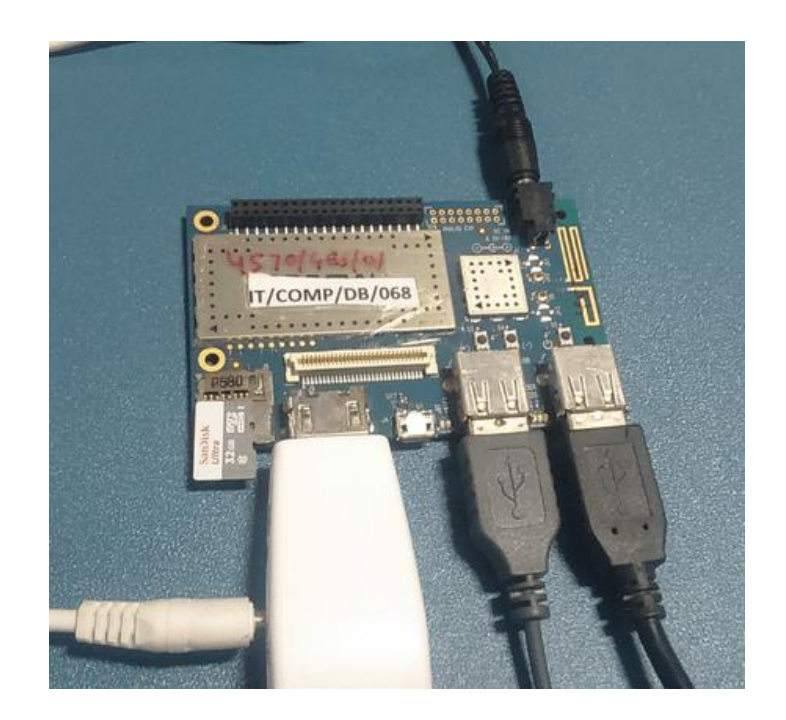

9. Install image onto Dragonboard 410c. If Steps 1 - 8 were followed correctly, the below screen should be visible from your Dragonboard<sup>™</sup>410c,

- a. Select the image to install and click "Install icon". OS will be installed into the eMMC memory.
- b. This process can take a few minutes to complete.
- c. Upon completion, "Flashing has completed and OS has installed successfully...." message will appear.
- d. Before clicking "OK", Remove the SD Card.
- e. Set S6 switch on Dragonboard<sup>™</sup> 410c to **0-0-0-0**, all switches should be set to "**OFF**".
- f. Now click "**OK**" button and allow Dragonboard <sup>™</sup>410c to reboot.

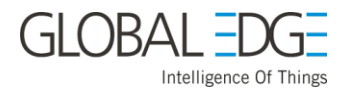

g. It takes some time to reboot, After Some time, if screen is not appeared, then plug it off and again replug it of Dragonboard, After that Below Screen will appear.

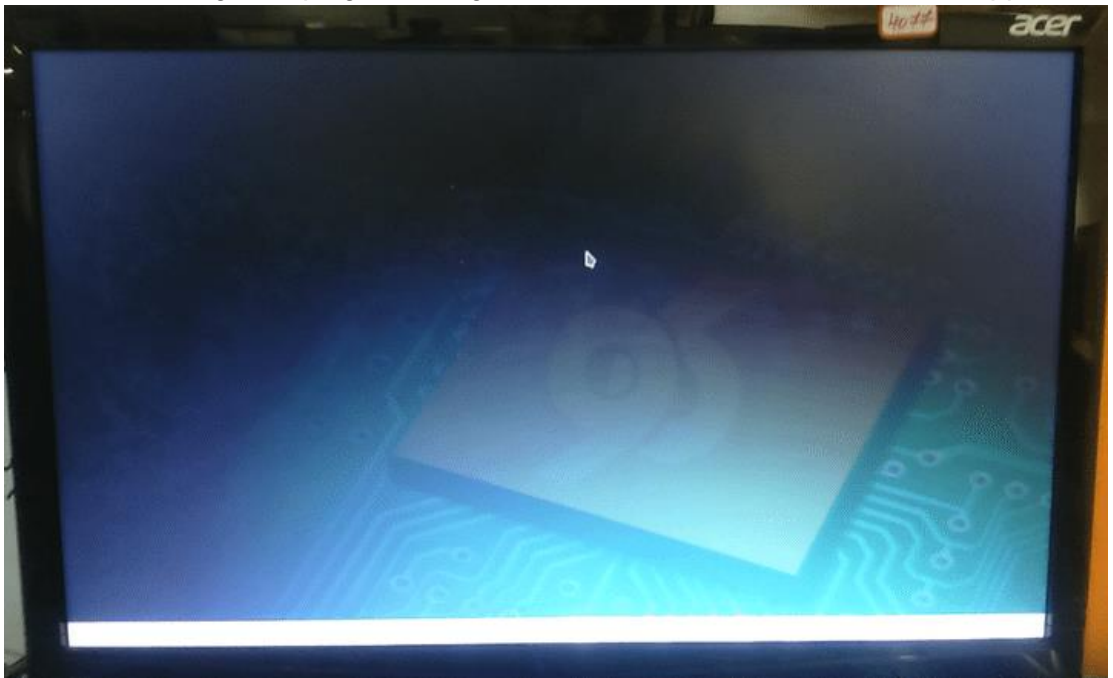

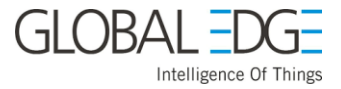

## Installation of Greengrass on Dragon-Board 410c

#### Run AWS Greengrass core software:

Enable symlink and hardlink protection:

The Debian release for the DragonBoard 410c has symlink and hardlink protection disabled by default. The following creates **sysctl** configuration file with the options to enable the protection. Open a terminal application from your dragonboard 410c or press **Ctrl+Alt+t** and type the below command,

```
$ sudo sh -c 'echo "fs.protected_hardlinks = 1" >> /etc/sysctl.d/local-
ggc.conf'
$ sudo sh -c 'echo "fs.protected_symlinks = 1" >> /etc/sysctl.d/local-
ggc.conf'
```

Reboot the system:

\$ sudo reboot

After rebooting your Dragonboard 410c, you can verify the protection is working by checking:

```
$ sudo cat /proc/sys/fs/protected_{hardlinks,symlinks}
```

**NOTE** : You should see two 1s.

Use the following command to add a user for greengrass. Open a terminal from your dragonboard 410c or press **Ctrl+Alt+t** and type the below command,

\$ sudo adduser --system ggc\_user \$ sudo addgroup --system ggc\_group \$ sudo apt-get update

Use the following command to install sqlite3,

```
$ sudo apt-get install sqlite3
```

Use the following command to install cmake,

```
$ sudo apt-get install cmake
```

#### Install AWS CLI on Linux (Dragonboard 410c):

Open your terminal application:-

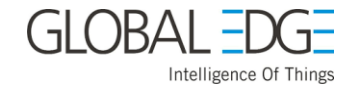

1. Check your Python installation,

\$ python --version

2. Download the AWS CLI Bundled installer from below command,

\$ curl "https://s3.amazonaws.com/aws-cli/awscli-bundle.zip" -o
"awscli-bundle.zip"

3. Unzip the package,

\$ unzip awscli-bundle.zip

4. Run the install executable,

```
$ sudo ./awscli-bundle/install -i /usr/local/aws -b
/usr/local/bin/aws
```

5. Reboot the system, open your terminal in dragon-board 410c and type,

\$ sudo reboot

#### Create AWS Greengrass Group and AWS Greengrass Core:

Assuming you have AWS account.

- 1. Sign in to the AWS Management console.
- 2. Open the AWS IoT console using the console search.

| Ũ   | Services - Reso                                        | urce Gr | oups - 🖈                                         |   | ¢                                | - |       | -                                         | Oregon *                                           | Support *                            |
|-----|--------------------------------------------------------|---------|--------------------------------------------------|---|----------------------------------|---|-------|-------------------------------------------|----------------------------------------------------|--------------------------------------|
| AW  | /S services                                            |         |                                                  |   |                                  |   | Helpf | ul tips                                   |                                                    |                                      |
| × ₽ | Is lot<br>lecently visited services                    |         |                                                  |   |                                  | ٩ | R     | Manage yo<br>Get real-time<br>usage budge | our costs<br>billing alerts l<br>ets. Start now    | based on your cost                   |
| ✓ A | Il services<br>Compute<br>EC2<br>EC2 Container Service | œg      | Developer Tools<br>CodeStar<br>CodeCommit        | ٢ | Internet of Things<br>AWS IoT    |   | ٢     | Create an<br>Use AWS Or<br>managemen      | organization<br>ganizations fo<br>t of multiple Ai | r policy-based<br>WS accounts. Start |
|     | Lightsail<br>Elastic Beanstalk<br>Lambda<br>Batch      |         | CodeBuild<br>CodeDeploy<br>CodePipeline<br>X-Ray | G | Contact Center<br>Amazon Connect |   | Explo | re AWS                                    |                                                    |                                      |

3. From the navigation pane, choose Greengrass.

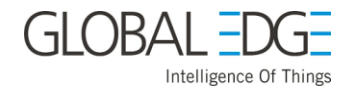

1

|   | STOI SWS   | Dashboard •            | 0<br>0 |
|---|------------|------------------------|--------|
|   | Dashboard  | Successful connections |        |
|   | Connect    |                        |        |
| _ | 🖒 Registry |                        |        |
| E | Greengrass |                        |        |
| 7 | Security   |                        |        |
|   | Rules      | No data                |        |
|   | Test       |                        |        |
|   |            |                        |        |
|   |            |                        |        |
|   |            |                        |        |

4. On the AWS Greengrass page, choose **Get Started**.

|                                                                                            |                                                                                       |                                                                                          | Ļ                                                                       |  |  |  |  |  |
|--------------------------------------------------------------------------------------------|---------------------------------------------------------------------------------------|------------------------------------------------------------------------------------------|-------------------------------------------------------------------------|--|--|--|--|--|
|                                                                                            | W                                                                                     | elcome to AWS Greengra                                                                   | ass                                                                     |  |  |  |  |  |
| (d) Dashboard                                                                              | AWS Greengrass extend<br>data the                                                     | s AWS functionality onto your devices, so<br>y generate, while still taking advantage of | they can act locally on the<br>the cloud.                               |  |  |  |  |  |
| Connect                                                                                    | You can not started started below or evolve our learning resources to understand more |                                                                                          |                                                                         |  |  |  |  |  |
| Registry                                                                                   |                                                                                       |                                                                                          |                                                                         |  |  |  |  |  |
| Greengrass<br>Groups<br>Cores<br>Devices<br>To Security<br>Cores<br>Rules<br>Cores<br>Tost |                                                                                       |                                                                                          |                                                                         |  |  |  |  |  |
|                                                                                            | Define a Greengrass Group                                                             | Add Core                                                                                 | Add Devices to a Group                                                  |  |  |  |  |  |
|                                                                                            | A Group is a set of a Core and<br>Devices that can work together<br>locally.          | Each Group has one Core to<br>support local Lambda,<br>messaging, and security.          | Each Group can have up to 100<br>Devices, which use the AWS<br>IoT SDK. |  |  |  |  |  |
| Software                                                                                   | Get Started                                                                           | Add a Core to new Gr                                                                     | Add Device                                                              |  |  |  |  |  |
| (Ô) Settings                                                                               | It takes as little as 3 minutes                                                       | It takes as little as 3 minutes                                                          | It takes as little as 2 minutes                                         |  |  |  |  |  |
| (i) Learn                                                                                  |                                                                                       |                                                                                          |                                                                         |  |  |  |  |  |

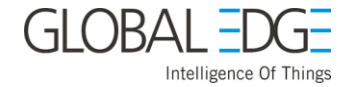

#### **Create a Greengrass Group:**

On the Set up your Greengrass group page, choose Use easy creation

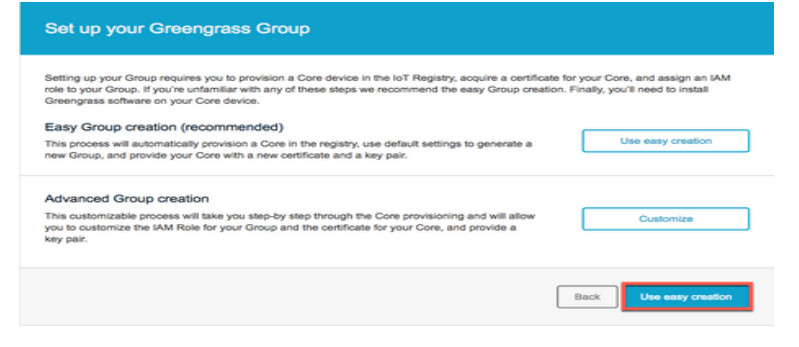

1. Type a name for your group, and then choose **Next**.

| set up your greenariss group Name your Group                                                                                                    |
|----------------------------------------------------------------------------------------------------|
| The Greengrass Group is a cloud-configured managed collection of local devices and Lambda functions that can be programed to<br>communicate with each other through a Core device. Groups can contain up to 100 local devices.<br>Group Name<br>MyFirstGroup |
| Back                                                                                                    |

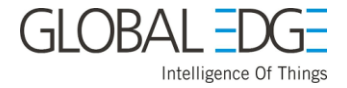

2. Use the default name for your AWS Greengrass core, and then choose Next.

| set up your greengrass group<br>Every Group needs a Core to function                                                                                                    |                                                                         |
|----------------------------------------------------------------------------------------------------|-------------------------------------------------------------------------|
| Every Greengrass Group requires a device running Core software. It enables communication between<br>and AWS cloud computing services. Adding information to the Registry is the first step in provisioning<br>Name<br>MyFirstGroup_Core<br>Show optional configuration (this can be done later) | ι Devices, local Lambda functions,<br>a device as your Greengrass Core. |
|                                                                                                    | Back                                                                    |

3. Choose Create Group and Core.

| SET UP YOUR GREENGRASS GROUP<br>Run a scripted easy Group creation                                                                                                    |                       |
|----------------------------------------------------------------------------------------------------|-----------------------|
| In order to speed up and simplify Group creation AWS Greengrass will handle the following<br>processes and use default settings. By proceeding to the next step, you are giving permission for<br>us to complete the following steps.<br>AWS Greengrass will take these actions on your behalf using default settings: |                       |
| Create a new Greengrass Group in the cloud                                                                                                    | Learn more            |
| Provision a new Core in the IoT Registry and add to the Group                                                                                                    | Learn more            |
| Generate public and private key set for your Core                                                                                                    | Learn more            |
| Generate a new security certificate for the Core using the keys                                                                                                    | Learn more            |
| Attach a default security policy to the certificate                                                                                                    | Learn more            |
|                                                                                                    |                       |
| Back                                                                                                    | Create Group and Core |

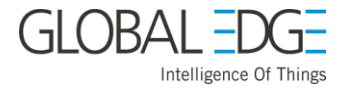

4. Click the links to download the private key, public key, and certificate for your AWS Greengrass core.

| Connect your Core device                                                                                                    |                                                                                                    |  |  |  |  |  |  |
|----------------------------------------------------------------------------------------------------|----------------------------------------------------------------------------------------------------|--|--|--|--|--|--|
| The final steps are to load the Green<br>cloud. You can defer connecting you<br>and private keys now as these canne<br>Download and store your Co | Igrass software and then connect your Core device to the<br>r device at this time, but <b>you must download your public</b><br><b>It be retrieved later.</b><br><b>re's security resources</b> |  |  |  |  |  |  |
| A certificate for this Core                                                                                                    | f4be4f2917.cert.pem                                                                                                    |  |  |  |  |  |  |
| A public key                                                                                                    | f4be4f2917.public.key                                                                                                    |  |  |  |  |  |  |
| A private key                                                                                                    | f4be4f2917.private.key                                                                                                    |  |  |  |  |  |  |
| Core-specific config file                                                                                                    | config.json                                                                                                    |  |  |  |  |  |  |
| Download these resources as a                                                                                                    | tar.oz                                                                                                    |  |  |  |  |  |  |
| bowmoad these resources as a                                                                                                    |                                                                                                    |  |  |  |  |  |  |

5. Choose the AArch64(ARMv8)(for your dragonboard 410c)and then choose **Download Greengrass** to download the Greengrass software package. When the download is complete, choose **Finish**.

Download the current Greengrass Core software

To install Greengrass on your Core download the package and follow Getting Started Guide .

| Softwa | re configurations |                      |       | All |                |         | •  | A | .ll <b>-</b> |
|--------|-------------------|----------------------|-------|-----|----------------|---------|----|---|--------------|
|        | Architecture ~    | Distribution ~       | OS ~  |     |                |         |    |   |              |
|        | x86_64            | Amazon Linux         | Linux |     | $(\downarrow)$ | Downloa | ad |   |              |
|        | ARMv8 (AArch64)   | Ubuntu 14.04 - 16.04 | Linux |     | $\bigcirc$     | Downloa | ad |   |              |
|        | ARMv7l            | Raspbian Jessie      | Linux |     | $(\downarrow)$ | Downloa | ad |   |              |
|        | x86_64            | Ubuntu 14.04 - 16.04 | Linux |     | $(\downarrow)$ | Downloa | ad |   |              |

By downloading this software you agree to the Greengrass Core Software License Agreement .

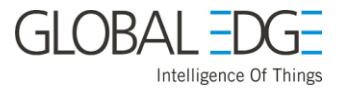

## Copy and Extract the Greengrass Software Package onto your core device(Dragon-board-410c):

- 1. Determine the IP address of the device where you will install the AWS Greengrass core software (Dragonboard 410c).
- 2. The name of Greengrass software package, "greengrass-platform-version.tar.gz"
- Use the scp command to copy the Greengrass software package into the home directory of your AWS Greengrass core device. (Use the IP\_ADDRESS of your Greengrass core device).

\$ scp greengrass-platfrom-version.tar.gz linaro@IP\_ADDRESS:~

- 4. Similarly copy the all the certificates & key into the AWS GreenGrass core device (Dragonboard 410c).
- 5. On your AWS Greengrass core device (Dragonboard 410c), use the following command to expand the package,

```
$ sudo tar -zxvf greengrass-<os-name>-<platform-type>-
<version>.tar.gz -C /
```

### Install Certificates on your AWS Greengrass Core Device (Dragonboard 410c):

1. Download the AWS IoT root CA certificate from Symantec/Version. You can download from command-line of host machine,

```
$ wget
https://www.symantec.com/content/en/us/enterprise/verisign/roots/Veri
Sign-Class%203-Public-Primary-Certification-Authority-G5.pem
```

2. Move downloaded file into AWS GreenGrass core device (Dragonboard 410c) using scp command, (Use Dragonboard 410c ipaddress)

```
$ scp VeriSign-Class\ 3-Public-Primary-Certification-Authority-G5.pem
linaro@IP_ADDRESS:~
```

3. Move the file in device to /greengrass/certs directory. Command as follows,

```
$ sudo mv VeriSign-Class\ 3-Public-Primary-Certification-Authority-
G5.pem /greengrass/certs/root-ca.pem
```

 Copy the AWS Greengrass core's private key and certificate and the AWS IoT root CA certificate into the /greengrass/configuration/certs directory of your AWS Greengrass core device. Use the following names,

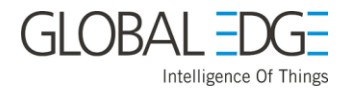

| File          | Description                                                                                                    |
|---------------|----------------------------------------------------------------------------------------------------|
| cloud.pem.crt | The AWS Greengrass core certificate downloaded from the console (for example, 61970a435c-certificate.pem.crt or b01d32b3f6.cert.pem). |
| cloud.pem.key | The private key downloaded from the console (for example,61970a435c-private.pem.key or b01d32b3f6.private.key).                       |
| root-ca.pem   | The AWS IoT root CA certificate from Symantec.                                                                                        |

**NOTE**: You can use the scp command to copy the files to your AWS Greengrass core device. By default, you do not have permission to copy the files directly to greengrass directory. To work around this, copy the files to your user directory and then use move the files to the /greengrass/configuration/certs directory.

#### Configure your Greengrass core:

You need to associate your AWS Greengrass core with the AWS IoT thing you created for it. You do that by using the thing's ARN, the unique identifier assigned in the cloud to your AWS Greengrass core device when you provisioned it.

1. Find the thing ARN for your AWS Greengrass core. In the AWS Greengrass console, from the navigation page, choose **Groups**.

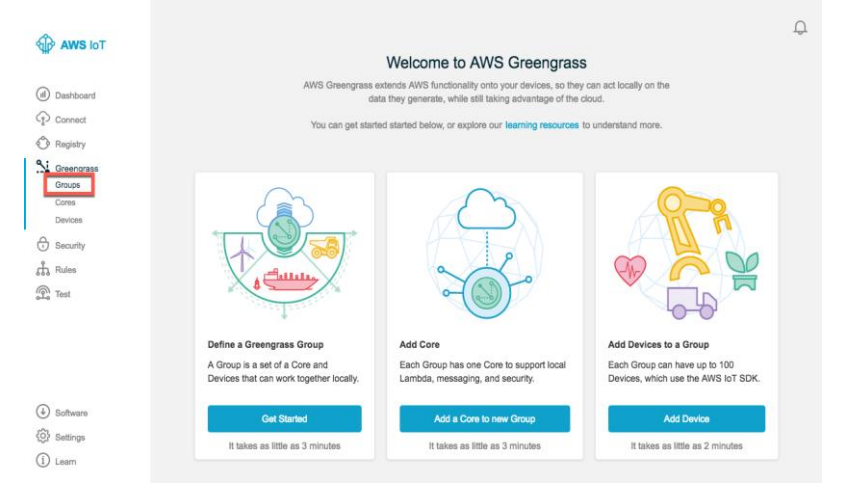

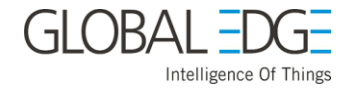

2. Choose your group to display its detail page.

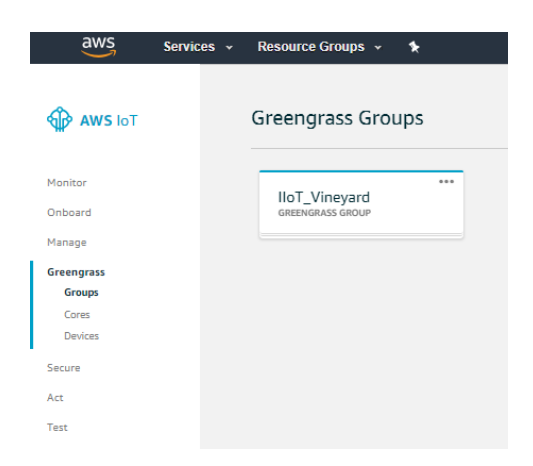

- 3. In the navigation pane, choose **Cores**.
- 4. Choose your AWS Greengrass core to display its detail page.

| IIOT_Viney<br>Not deployed                                                           | rd                                  | Actions * |
|--------------------------------------------------------------------------------------|-------------------------------------|-----------|
| Deployments<br>Subscriptions<br>Cores<br>Devices<br>Lambdas<br>Resources<br>Settings | Cores<br>IIoT_Vineyard_Core<br>cone |           |

5. Copy the ARN of your AWS Greengrass core.

| GREENGRASS CORE          | ard_Core                                                     |     |
|--------------------------|--------------------------------------------------------------|-----|
| Details                  | Thing ARN                                                    | Edi |
| Shadow                   | A thing Amazon Resource Name uniquely identifies this thing. |     |
| Interact<br>Connectivity | arn:aws:iot:us-west-2:601480725282:thing/IIoT_Vineyard_Core  |     |
|                          | Туре                                                         |     |
|                          | Q No type                                                    | *** |
|                          |                                                              |     |

6. On your AWS Greengrass core device, open your terminal do following,

\$ sudo vim /greengrass/configuration/config.json

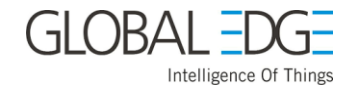

Initially it will look like this,

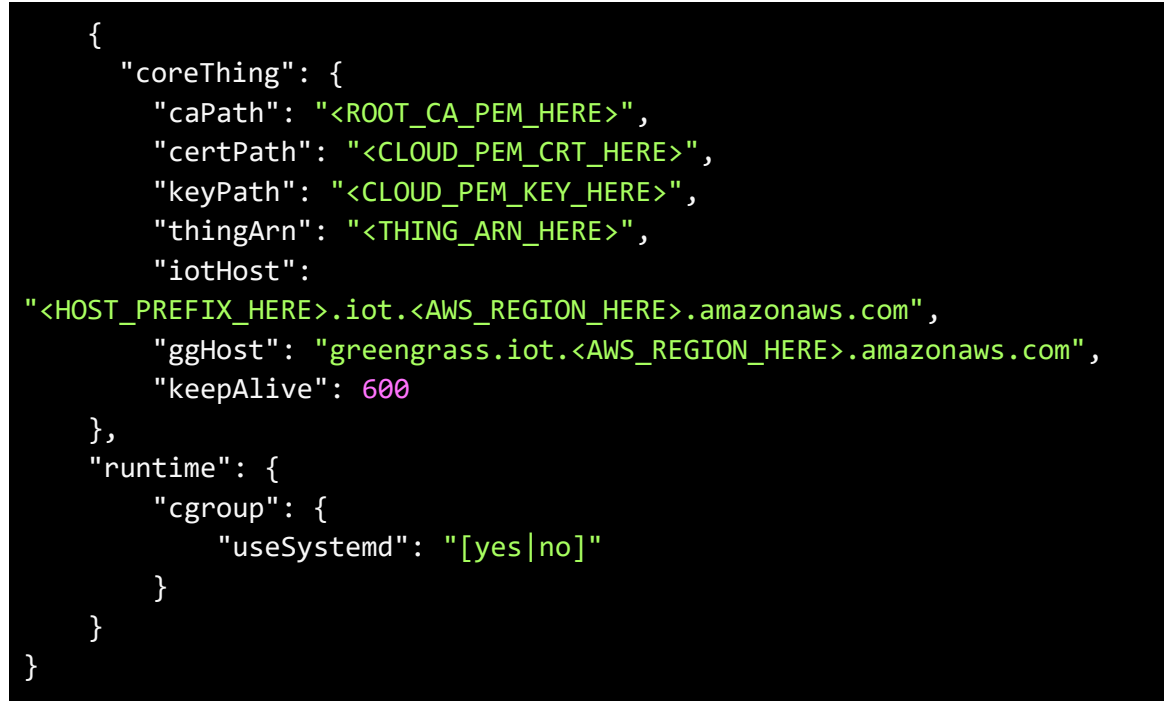

Update the file with following content,

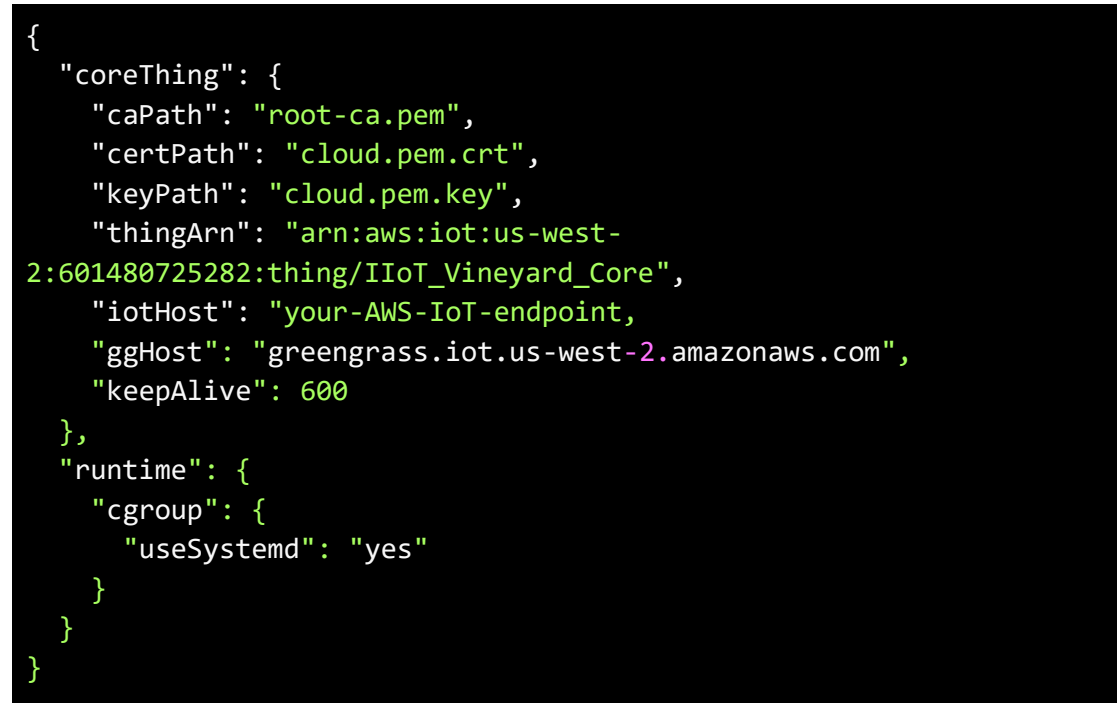

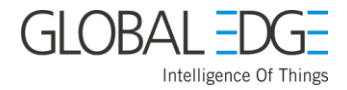

| Attribute | Description                                                                                                    |
|-----------|----------------------------------------------------------------------------------------------------|
| caPath    | The path to the AWS IoT root CA certificate.                                                                                                    |
| certPath  | The path to the AWS Greengrass core certificate.                                                                                                    |
| keyPath   | The path to the AWS Greengrass core private key.                                                                                                    |
| thingArn  | The ARN of the AWS IoT thing associated with your AWS Greengrass core.                                                                                  |
| iotHost   | Your AWS IoT endpoint. Can be obtained using the aws iot describe-<br>endpoint CLI command or in the <b>Settings</b> section of the AWS IoT<br>console. |
| ggHost    | A fully qualified AWS Greengrass host address. Replace AWS_REGION with the AWS region you are using.                                                    |

- 7. Start Your AWS Greengrass Core to connect It to the Cloud.
- 8. Change to /greengrass directory and run the following command to start your core and enable a cloud connection to AWS IoT.

\$ sudo ./greengrassed start

If the Greengrass daemon started successfully, you should see the following output:

```
Setting up greengrass daemon
Validating execution environment
ggc_group:x:119:
Found cgroup subsystem: cpu
Found cgroup subsystem: cpuacct
Found cgroup subsystem: blkio
Found cgroup subsystem: memory
Found cgroup subsystem: devices
Found cgroup subsystem: freezer
Found cgroup subsystem: net_cls
Starting greengrass daemon
PID: 1306
Greengrass daemon started
```

If you see the error like, **The cgroup subsystem is not mounted: cpuset** This means cgroup is not mount, to do you need to run a script. Click here for <u>script</u>.

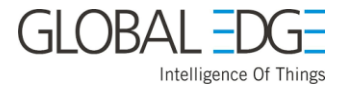

## Install Library to use GPIO of the 96Boards

Update the installed image:

Open your terminal from 96Boards and type below command:

- \$ sudo apt-get update
- \$ sudo apt-get upgrade
- \$ sudo apt-get dist-upgrade

Install Package dependencies:

```
$ sudo apt-get install git build-essential autoconf automake libtool
swig3.0 python-dev nodejs-dev cmake pkg-config libpcre3-dev
$ sudo apt-get clean
```

#### Install 96Boards configuration files:

\$ git clone https://github.com/96boards/96boards-tools.git

- \$ sudo cp 96boards-tools/70-96boards-common.rules /etc/udev/rules.d/
- \$ sudo vim /etc/profile.d/96Boards-sensor.sh

Append the following lines into the above opened file,

```
export JAVA_TOOL_OPTIONS="-Dgnu.io.rxtx.SerialPorts=/dev/tty96B0"
export MONITOR_PORT=/dev/tty96B0
export PYTHONPATH="$PYTHONPATH:/usr/local/lib/python2.7/site-packages"
```

Copy the file,

```
$ sudo cp /etc/profile.d/96boards-sensors.sh /etc/X11/Xsession.d/96boards-
sensors
```

#### Install and build libsoc:

From your terminal type below command:

```
$ cd /home/linaro
$ git clone https://github.com/jackmitch/libsoc.git
$ cd libsoc
$ autoreconf -i
$ ./configure --enable-python2 --enable-board=dragonboard410c
$ make
```

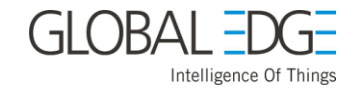

- \$ sudo make install
- \$ sudo ldconfig /usr/local/lib

#### Install and build 96BoardsGPIO:

This library requires libsoc to be installed first. From your terminal type below command:

- \$ cd /home/linaro
- \$ git clone https://github.com/96boards/96BoardsGPIO.git
- \$ cd 96BoardsGPI0
- \$ ./autogen.sh
- \$ ./configure
- \$ make

In case if the make command it shows the following error:

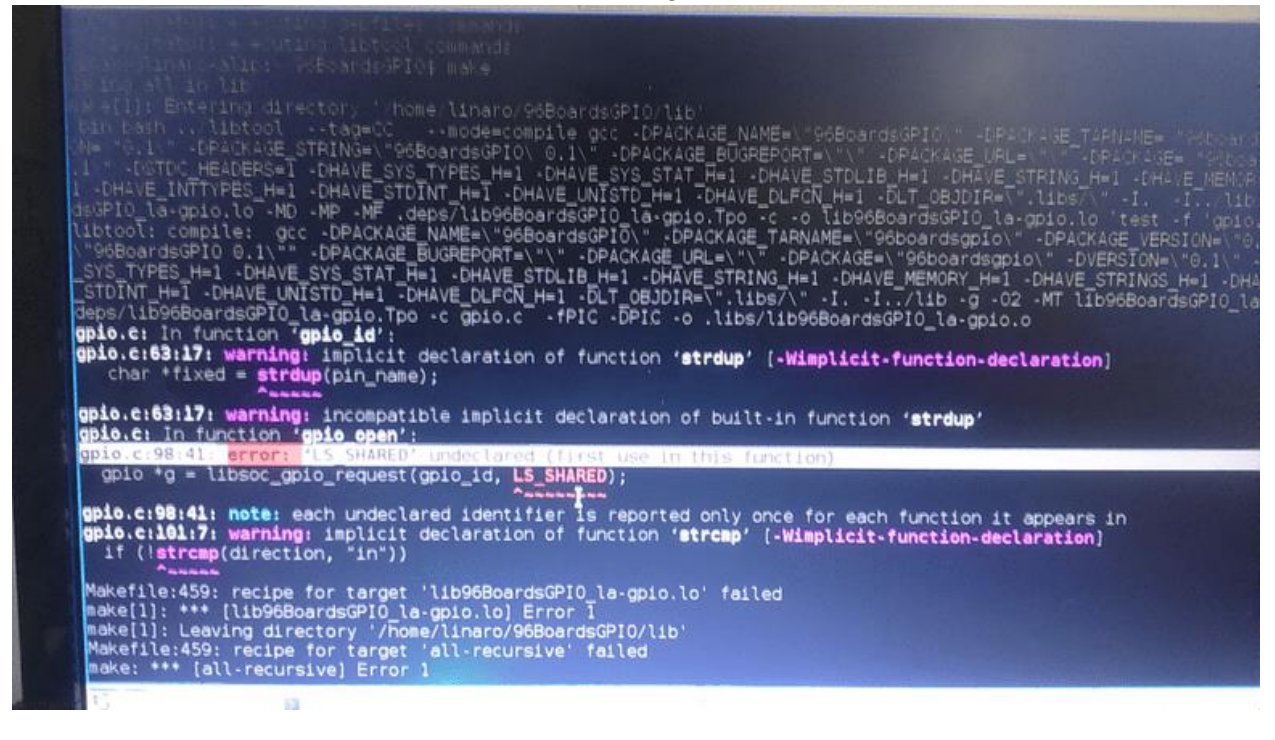

Please run the following procedure to fix,

\$ cd /home/linaro/96BoardsGPI0/lib

In this Directory you will see **gpio.c** file. In that file go to line number **98** and modify as follow:

\$ sudo vim gpio.c +98

before changing line inside file(gpio.c), It should looks like as below:

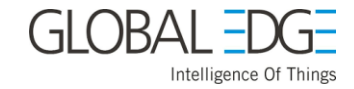

#### gpio \*g = libsoc\_gpio\_request(gpio\_id, LS\_SHARED)

After changing line inside file(gpio.c), It should looks like as below:

gpio \*g = libsoc\_gpio\_request(gpio\_id, LS\_GPI0\_SHARED)

Add Header file in gpio.c for removing the warnings:

```
#include <string.h>
```

save the gpio.c file and proceed with following command,

- \$ cd /home/linaro/96BoardsGPIO
- \$ make
- \$ sudo make install
- \$ sudo ldconfig /usr/local/lib

Reset the system,

```
$ sudo reboot
```

Install extra tool packages:

From your terminal application (Dragonboard 410c) type below command for ARDUINO IDE,

```
$ sudo apt-get install arduino-mk arduino git build-essential autoconf
libtool swig3.0 python-dev nodejs-dev cmake pkg-config libpcre3-dev
$ sudo apt-get clean
```

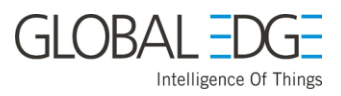

## Attach Sensor Mezzanine Board to Dragon-Board 410c

The following figure shows how to attach both board,

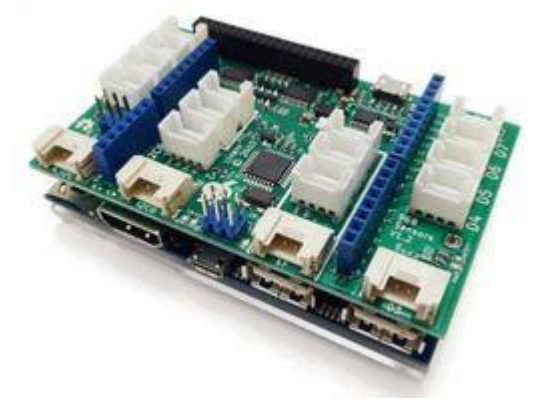

#### **Connect Grove Moisture Sensor:**

The figure shows how to connect grove moisture-sensor to A0 pin of seeed Sensor Mezzanine for 96Boards.

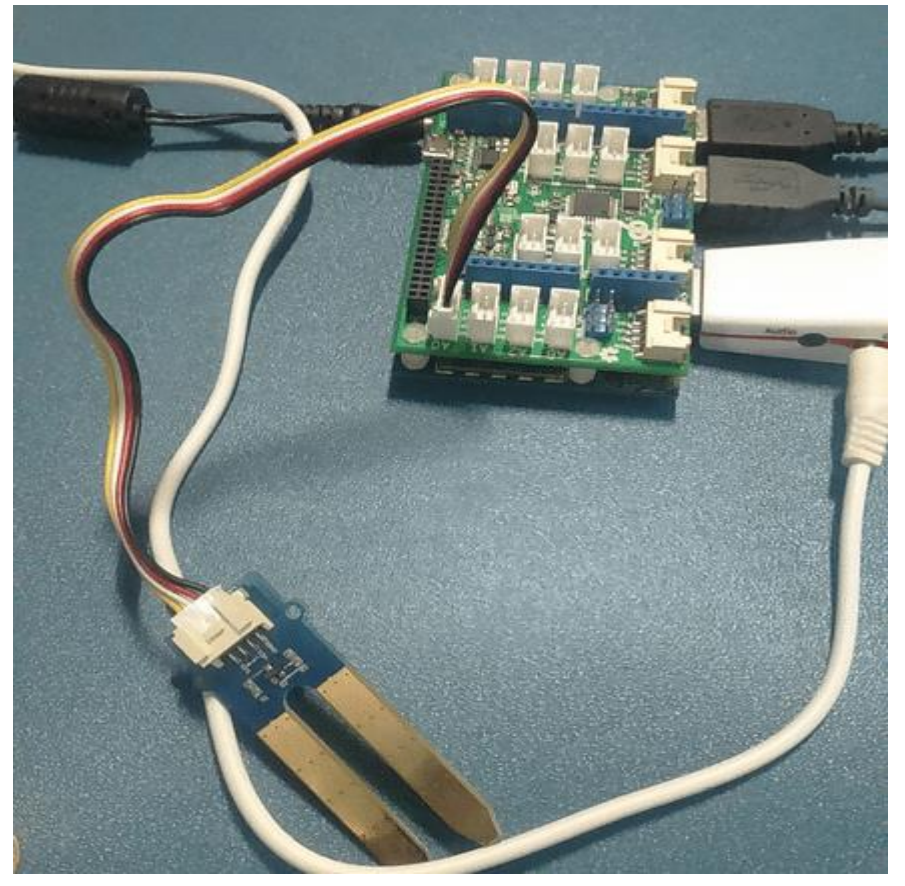

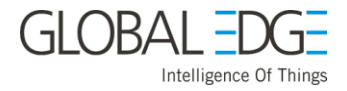

#### Connect Grove RGB LED Sensor:

The figure shows how to connect grove RGB\_LED sensor to KL port pin of seeed Sensor Mezzanine for 96Boards.

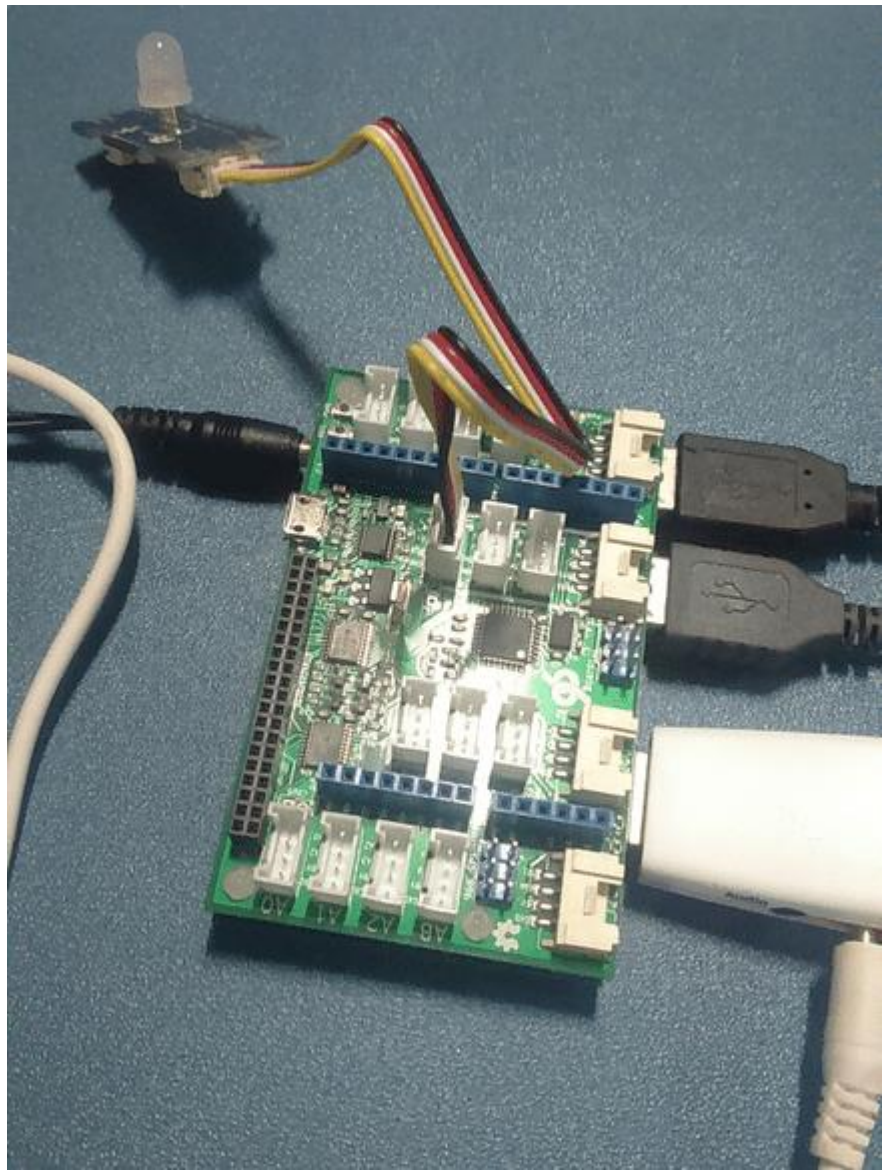

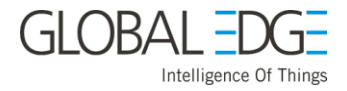

#### Connect Grove 10DoF IMU Sensor:

The figure shows how to connect grove 10DoF IMU sensor to i2c port(baseboard) of seeed Sensor Mezzanine for 96Boards.

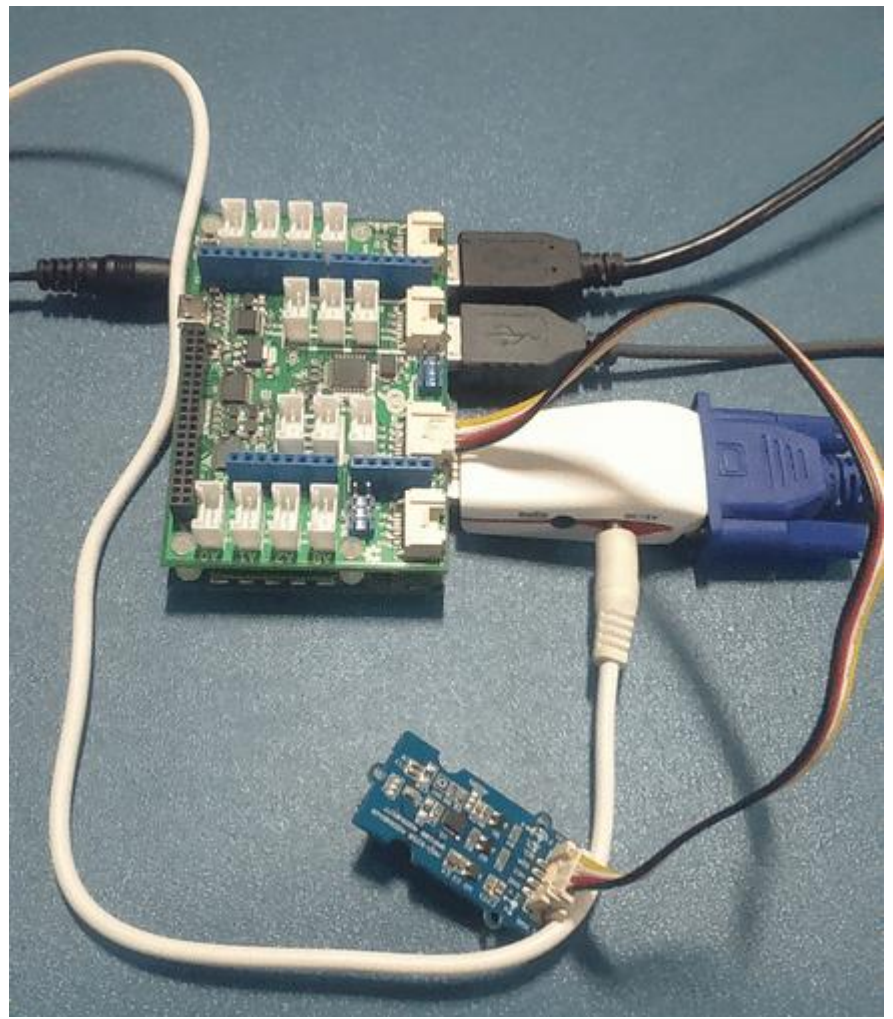

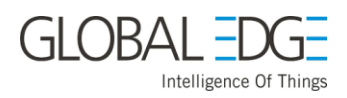

#### **Connect Grove Mini Fan Sensor:**

The figure shows how to connect grove Connect grove mini fan sensor to GH port of seeed Sensor Mezzanine for 96Boards.

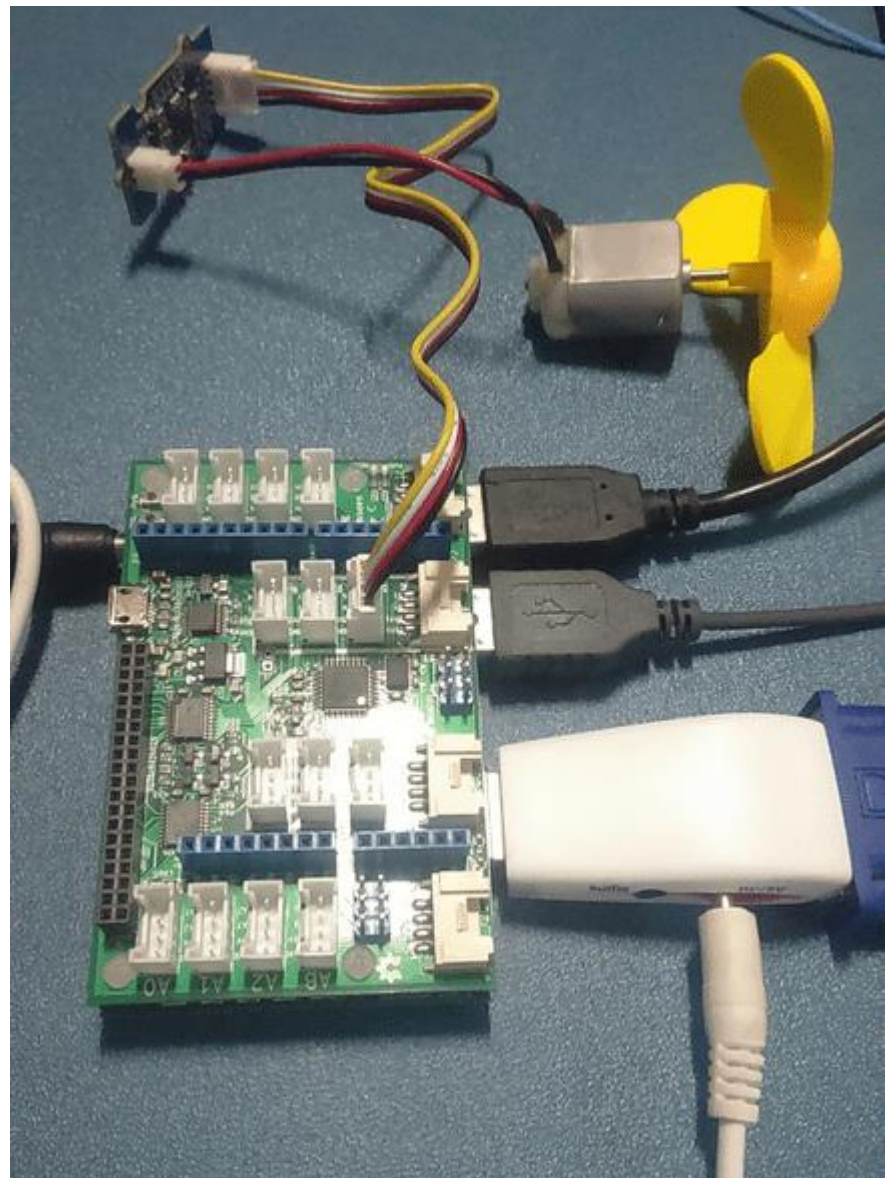

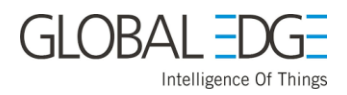

### **Connect Grove Digital Light Sensor:**

The figure shows how to connect grove Connect grove digital light sensor to i2c port of seeed Sensor Mezzanine for 96Boards.

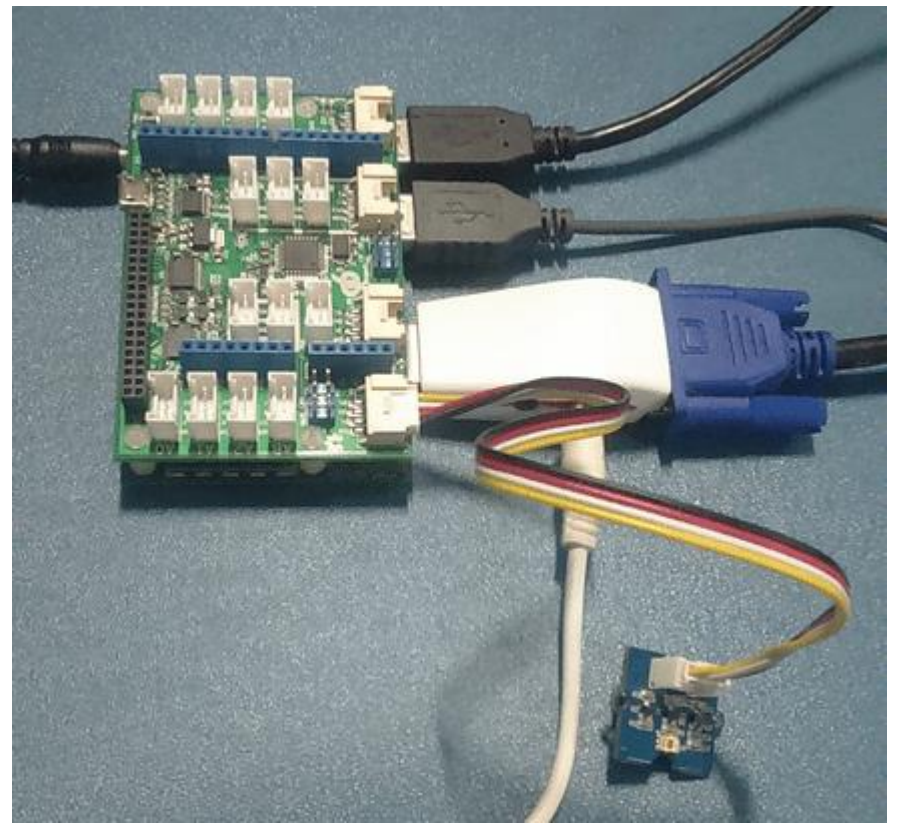

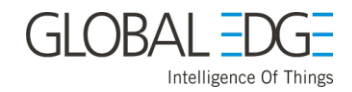

## Connect All Sensor together:

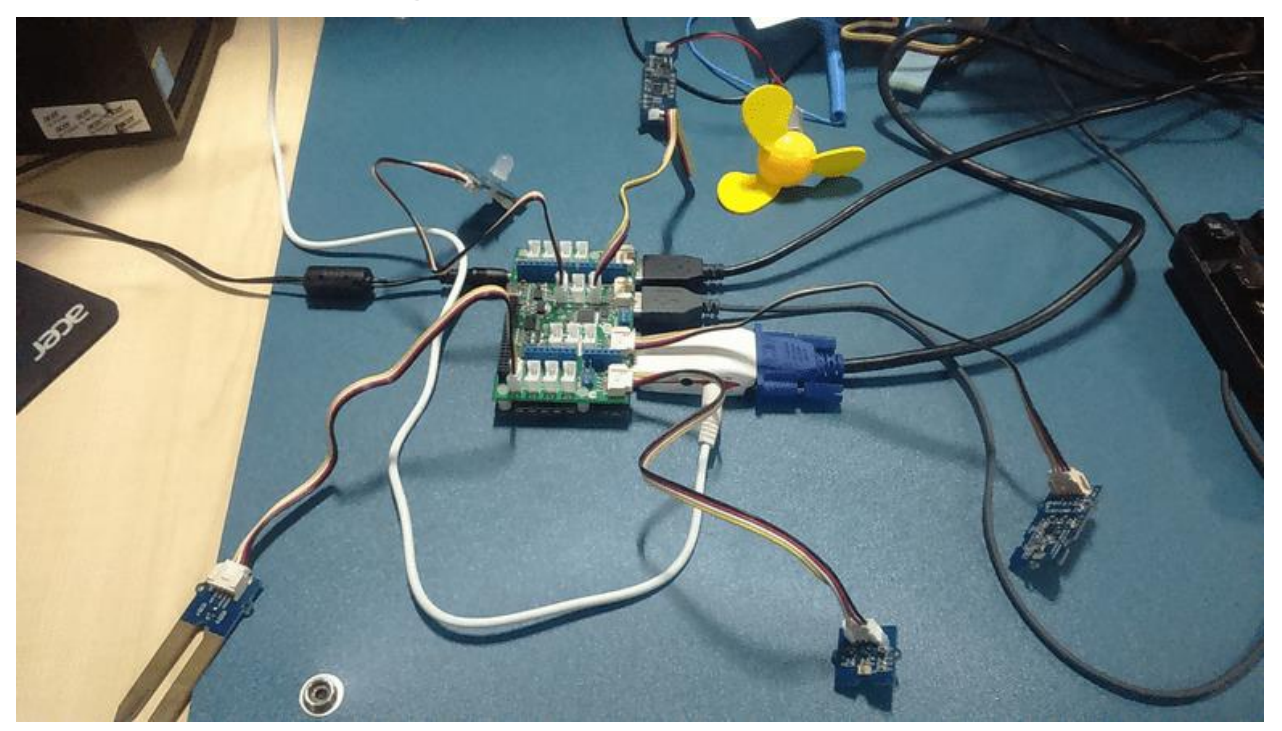

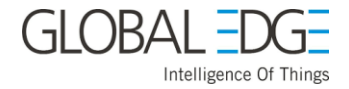

## **Code Dump in Mezzanine Board**

- 1. To download library <u>click here</u>.
- 2. Unzip the downloaded file,
  - \$ cd /home/linaro/Downloads

```
$ unzip Grove_Digital_Light_Sensor-master.zip
```

3. After unzip, rename the folder with Digital\_Light\_TSL2561(because In Arduino library its support file with name & number).

```
$ sudo mv Grove_Digital_Light_Sensor-master Digital_Light_TSL2561
```

4. Place Digital\_Light\_TSL2561 library in /usr/share/arduino/libraries from your terminal application.

```
$ sudo cp -r Digital_Light_TSL2561 /usr/share/arduino/libraries
```

5. Open Arduino IDE.

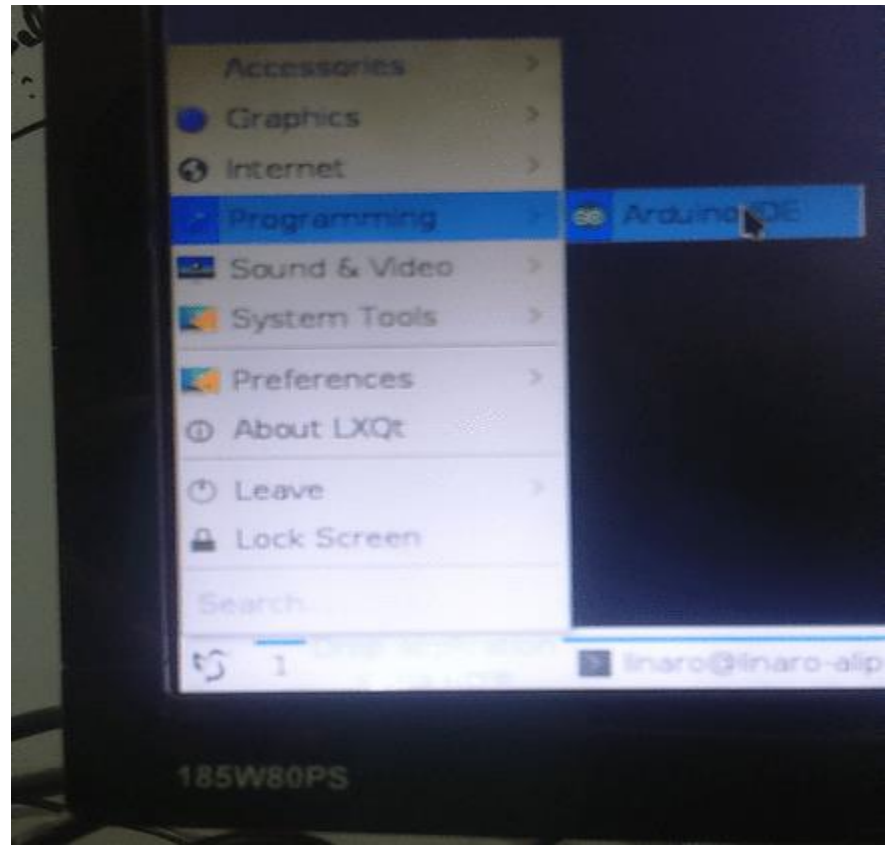

6. Select correct board from tools (in this case select Arduino Uno).

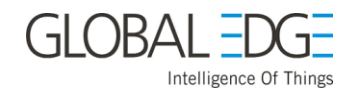

| ClockDisplay   Are                                                                                                    | duino 1.0.1                                                                                                    |                                        |                                                                                                    |
|----------------------------------------------------------------------------------------------------|----------------------------------------------------------------------------------------------------|----------------------------------------|----------------------------------------------------------------------------------------------------|
| File Edit Sketch To                                                                                                    | ols Help                                                                                                    |                                        |                                                                                                    |
| ClockDisplay                                                                                                    | Auto Format Ctrl+T<br>Archive Sketch<br>Fix Encoding & Reload<br>Serial Monitor Ctrl+Shift+M                                                                                                    | e Ar                                   | rduino Uno<br>rduino Duemilanove w/ ATmega328                                                                                                    |
| //                                                                                                    | Board +                                                                                                    | Ar                                     | duino Diecimila or Duemilanove w/ ATmega168                                                                                                    |
| // This library                                                                                                    | Serial Port                                                                                                    | Ar                                     | duino Nano w/ ATmega328                                                                                                    |
| // License as ps<br>// version 2.1 c                                                                                                    | Programmer  Burn Bootloader                                                                                                    | Ar                                     | duino Nano w/ Almega168<br>duino Mega 2560 or Mega ADK<br>duino Mega (ATmega1280)                                                                                                    |
| <pre>// // This library is // but WITHOUT ANY // MEECHANTABILITY // Lesser General ) // // You should have // License along w // Foundation, Inc // // Modified record //</pre> | distributed in the hope that it will be<br>WAREANTY: without even the implied warry<br>or FITNESS FOR & PARTICULAR FURPOSE Se<br>Fublic License for more details<br>received a copy of the GBU Lesser Gener<br>ith this library. if not, write to the Fu<br>, 51 Franklin St, Fifth Floor, Boston, M | Ar<br>Ar<br>Ar<br>Ar<br>Ar<br>Li<br>Li | rduino Leonardo<br>rduino Mini w/ ATmega328<br>rduino Mini w/ ATmega168<br>rduino Ethernet<br>rduino Fio<br>rduino BT w/ ATmega328<br>rduino BT w/ ATmega168<br>yPad Arduino w/ ATmega168 |

7. Click on 'files' and then click on 'open'.

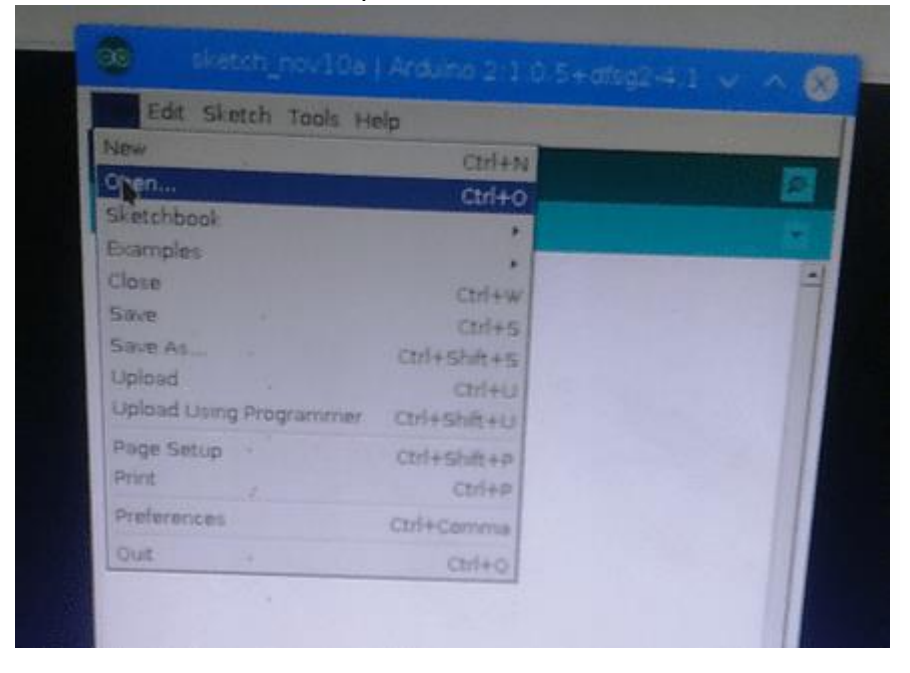

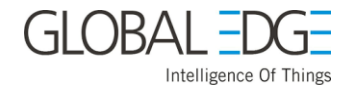

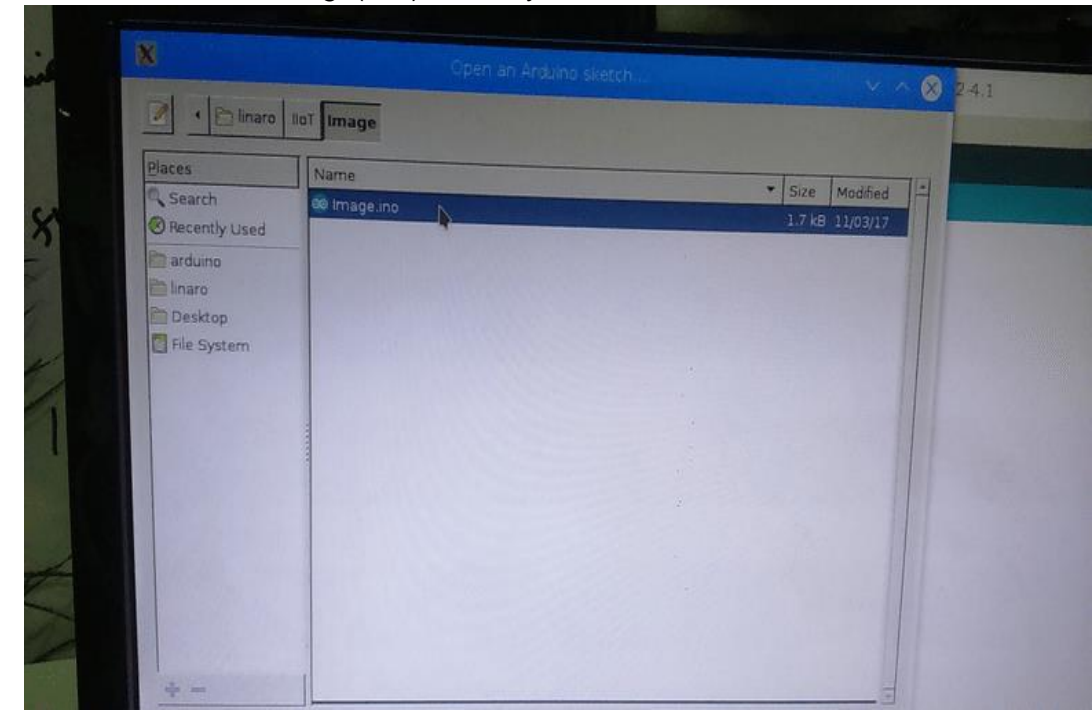

8. Select the arduino image(.ino), where your code located.

9. Upload the image,

| ClockDisplay   Arduino 1.0                       |             |          |           | 1 |
|--------------------------------------------------|-------------|----------|-----------|---|
| ile Edit Sketch Tools Help                       |             |          |           |   |
| 0 🙃 🗈 🖻 🖻                                        |             |          | P         |   |
| ClockDisplay                                     |             |          |           |   |
| #define CLK 2//pins definition for TM1637        |             |          |           | - |
| #define DIO 3                                    |             |          |           |   |
| IM1637 tm1637 (CLK, DIO);                        |             |          |           |   |
| void setup ()                                    |             |          |           |   |
| {                                                |             |          |           |   |
| tm1637. set ();                                  |             |          |           | Π |
| tm1637. init();                                  |             |          |           | Ξ |
| Timer1. initialize (500000)://timing for 500ms   |             |          |           |   |
| Timer1. attachInterrupt (TimingISR);//declare th | e interrupt | serve ro | utine:Tim | 1 |
| }                                                |             |          |           |   |
| void leep O                                      |             |          |           |   |
| {                                                |             |          |           |   |
| if (Update == ON)                                |             |          |           |   |
| 1                                                |             |          |           |   |
| TimeUpdate();                                    |             |          |           |   |
| tm1637 dienlay(TimeDien)                         |             |          |           | 1 |
|                                                  |             |          |           | - |
| Uploading                                        |             |          |           |   |
|                                                  |             |          |           |   |

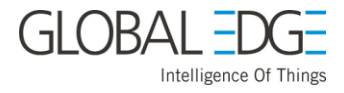

After dumping the code in Arduino check whether its Working Properly or not. You can verify using Serial Monitor (icon present at right-most-corner) and click on it.

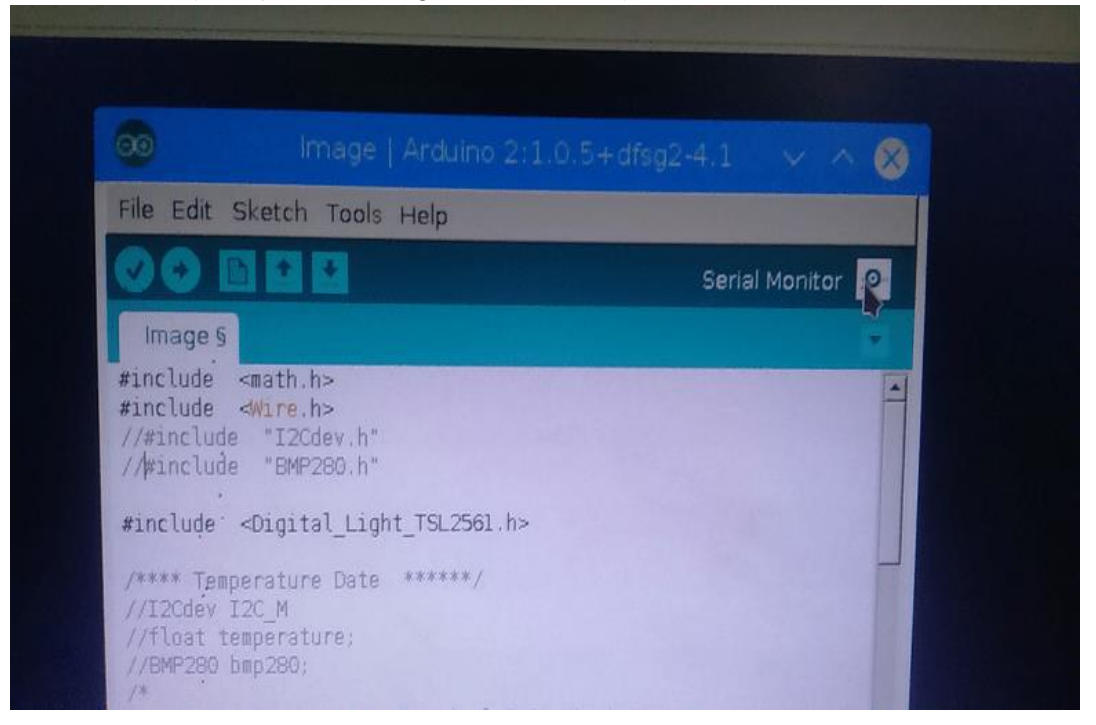

When you Click on Serial Monitor Icon it will look like as below,

| 2                 | /d | ev/tty9680     | × ^ 8 | ) linaro@lina  |
|-------------------|----|----------------|-------|----------------|
|                   |    |                | Send  |                |
| Moisture Value is | 0  |                |       | 1              |
| The Light Value:  | 40 |                |       |                |
| Moisture Value is | Θ  |                |       | Image I And    |
| The Light Value:  | 40 |                |       | anage   Ara    |
| Moisture Value is | 0  |                |       | n Tools Help   |
| The Light Value:  | 40 |                |       |                |
|                   |    |                |       | h>             |
|                   |    |                |       | .h><br>Cdev.h* |
|                   |    | No los andires |       | P280.h*        |

After that you close all arduino terminal.

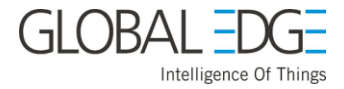

## **Register a Device in the Thing Registry**

To register your device in the thing registry:

1. On the **Welcome to the AWS IoT Console** page, in the left navigation pane, choose **Manage** to expand the choices, and then choose **Things** (as necessary).

| <b>AWS</b> IoT                                                                                                    | Welc<br>To get started, you can jur                                      | ome to the AWS IoT Con<br>mp into the recommended starting poin<br>learning resources as needed. | ts below, or explore other                                            |
|----------------------------------------------------------------------------------------------------|--------------------------------------------------------------------------|--------------------------------------------------------------------------------------------------|-----------------------------------------------------------------------|
| (1) Monitor<br>Choboard<br>Manage<br>Greengrass<br>Construction<br>Secure<br>Construction<br>Construction<br>Constru |                                                                          |                                                                                                  |                                                                       |
|                                                                                                    | See how AWS IoT<br>works                                                 | Connect to AWS<br>IoT                                                                            | Explore<br>documentation                                              |
|                                                                                                    | Explore an interactive tutorial<br>through the components of<br>AWS IoT. | Connect a device, a mobile or<br>web app to AWS IoT in a few<br>easy steps!                      | The AWS loT documentation is<br>a great resource for more<br>details. |
| Settings                                                                                                    | Start the tutorial                                                       | View connection opti                                                                             | Go to documentation                                                   |
| (Ì) Learn                                                                                                    | It takes 5 minutes                                                       |                                                                                                  |                                                                       |

2. On the page that says You don't have any things yet, choose Create a thing.

| WS IOT          | Things                                                                                                    | List • Q. Search things | Create 💭 |
|-----------------|----------------------------------------------------------------------------------------------------|-------------------------|----------|
| Monitor         | □ Name                                                                                                    | Туре                    | Ð        |
| CgD Onboard     | G6_BM6A_Core_II_Core                                                                                                    | NO TYPE                 |          |
| Things<br>Types | GG_EMEA_Core_Core                                                                                                    | NO TYPE                 |          |
| Groups<br>Jobs  | GG_EMEA_Core                                                                                                    | NO TYPE                 |          |
| Greengrass      |                                                                                                    |                         |          |
| ் Secure        |                                                                                                    |                         |          |
| Test            |                                                                                                    |                         |          |
|                 | Creating AWS IoT things                                                                                                    |                         |          |
|                 | An IoT thing is a representation and record of your phyisical device in the cloud. Any physical device needs a thing record in order to work with AWS IoT. Learn more.                   |                         |          |
|                 | Register a single AWS IoT thing<br>Create a thing in your registry Create a sin                                                                                                    | igle thing              |          |
|                 | Bulk register many AWS IoT things<br>Create things in your registry for a large number of devices already using AWS IoT, or<br>register devices so they are ready to connect to AWS IoT. | ny things               |          |
|                 |                                                                                                    |                         |          |

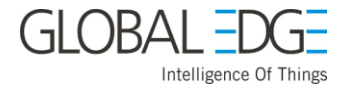

3. On the **Register a thing** page, in the **Name** field, type a name for your device, such as **Moisture**. Choose **Next** to add your device to the thing registry.

| Add your device to the thing regist                                                                                                    | гу                                                                                                    | step<br>1/3          |
|----------------------------------------------------------------------------------------------------|----------------------------------------------------------------------------------------------------|----------------------|
| This step creates an entry in the thing registry and a thing s                                                                                                    | shadow for your device.                                                                                                    |                      |
| Name                                                                                                    |                                                                                                    |                      |
| Moisture                                                                                                    |                                                                                                    |                      |
| Apply a type to this thing                                                                                                    | ling consistent registry data for things that share a type. Types provid                                                                           | le things with a     |
| common set of attributes, which describe the identity and o                                                                                                    | capabilities of your device, and a description.                                                                                                    | se unings with a     |
| Thing Type                                                                                                    |                                                                                                    |                      |
| No type selected 👻                                                                                                    | Create a type                                                                                                    |                      |
| Add this thing to a group<br>Adding your thing to a group allows you to manage device:                                                                                                    | s remotely using jobs.                                                                                                    |                      |
| Add this thing to a group<br>Adding your thing to a group allows you to manage devices<br>Thing Group                                                                                                    | s remotely using jobs.                                                                                                    |                      |
| Add this thing to a group<br>Adding your thing to a group allows you to manage devices<br>Thing Group<br>Groups /                                                                                                    | s remotely using jobs.<br>Create g                                                                                                    | roup Change          |
| Add this thing to a group<br>Adding your thing to a group allows you to manage devices<br>Thing Group<br>Groups /<br>Set searchable thing attributes (optional)<br>Enter a value for one or more of these attributes so that yo                                                                                                    | s remotely using jobs.<br>Create g<br>nu can search for your things in the registry.                                                               | roup Change          |
| Add this thing to a group<br>Adding your thing to a group allows you to manage devices<br>Thing Group<br>Groups /<br>Set searchable thing attributes (optional)<br>Enter a value for one or more of these attributes so that yo<br>Attribute key<br>Provide an attribute key, e.g. Manufacturer                                        | s remotely using jobs.<br>Create g<br>ou can search for your things in the registry.<br>Value<br>Provide an attribute value, e.g. Acme-Corporation | roup Change          |
| Add this thing to a group<br>Adding your thing to a group allows you to manage devices<br>Thing Group<br>Groups /<br>Set searchable thing attributes (optional)<br>Enter a value for one or more of these attributes so that yo<br>Attribute key<br>Provide an attribute key, e.g. Manufacturer<br>Add another<br>Show thing shadow •  | s remotely using jobs.<br>Create g<br>ou can search for your things in the registry.<br>Value<br>Provide an attribute value, e.g. Acme-Corporation | roup Change          |
| Add this thing to a group<br>Adding your thing to a group allows you to manage devices<br>Thing Group<br>Groups /<br>Set searchable thing attributes (optional)<br>Enter a value for one or more of these attributes so that you<br>Attribute key<br>Provide an attribute key, e.g. Manufacturer<br>Add another<br>Show thing shadow * | s remotely using jobs.<br>Create g<br>ou can search for your things in the registry.<br>Value<br>Provide an attribute value, e.g. Acme-Corporation | roup Change<br>Clear |

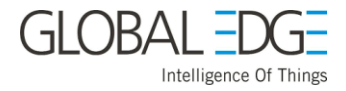

#### **Create and Activate a Device Certificate:**

1. Next Screen allows you to add a certificate to your thing. Select "One-click certificate creation"

| CREATE A THING<br>Add a certificate for your thing                                                                                                    | STEP<br>2/3                      |
|----------------------------------------------------------------------------------------------------|----------------------------------|
| A certificate is used to authenticate your device's connection to AWS IoT.                                                                              |                                  |
| One-click certificate creation (recommended)<br>This will generate a certificate, public key, and private key using AWS IoT's certificate<br>authority. | Create certificate               |
| Create with CSR<br>Upload your own certificate signing request (CSR) based on a private key you own.                                                    | 2 Create with CSR                |
| Use my certificate<br>Register your CA certificate and use your own certificates for one or many devices.                                               | Get started                      |
| Skip certificate and create thing<br>You will need to add a certificate to your thing later before your device can connect to AWS<br>IoT.               | Create thing without certificate |

2. On the **Certificate created!** page, choose **Download** for the certificate, private key, and the root CA for AWS IoT (the public key need not be downloaded). Save each of them to your computer, and then choose **Activate** to continue.

| order to connect a dev                          | rice, you need to download the foll         | lowing:  |  |  |
|-------------------------------------------------|---------------------------------------------|----------|--|--|
| certificate for this<br>hing                    | 2a540e2346.cert.pem                         | Download |  |  |
| A public key                                    | 2a540e2346.public.key                       | Download |  |  |
| private key                                     | 2a540e2346.private.key                      | Download |  |  |
| u also need to downlo<br>root CA for AWS IoT Do | ad a root CA for AWS loT from Syn<br>wnload | nantec:  |  |  |

Be aware that the downloaded filenames may appear differently then those listed on the Certificate created! page. For example,

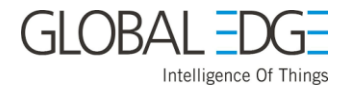

- 2a540e2346-certificate.pem.crt
- 2a540e2346-private.pem.key
- 2a540e2346-public.pem.key

After Downloading all keys rename as,

- Moisture.cert.pem
- Moisture.private.key
- Moisture.public.key

And rename root certificate as **root-CA.crt.** Also click on "Attach a policy" button below:

|  | Done | Attach a policy |
|--|------|-----------------|

Select your appropriate policy like i choosen below,

| CREATE A THING<br>Add a policy for your thing  | STEP<br>M3     |
|------------------------------------------------|----------------|
| Select a policy to attach to this certificate: |                |
| Search policies     IloT_Vineyard_Core-policy  | View           |
| MyAWSIoTPolicy                                 | View           |
| 1 policy selected                              | Register Thing |

3. Choose "Register Thing".

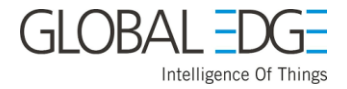

#### Attach a Certificate to a Thing:

To attach a certificate to the thing representing your device in the thing registry,

1. In the box for the certificate you created, choose ... to open a drop-down menu, and then choose **Attach thing**.

| anitor and fa79f8c313 Activate Deactivate Deactivate Revoke Accept transfer Reject transfer Revoke transfer Revoke transfer Revoke transfer Revoke transfer Revoke transfer Revoke transfer Revoke transfer triticates Start transfer Attach thing Download t Delete St | ар AWS IOT                   | Certificates         |                                         |                    |                    |
|----------------------------------------------------------------------------------------------------|------------------------------|----------------------|-----------------------------------------|--------------------|--------------------|
| eengrass     Accept transfer       cure     Reject transfer       rtificates     Revoke transfer       dots     Start transfer       dot     Attach policy       de Alazes     Attach thing       thoures     Download       t     Delete                               | Monitor<br>Onboard<br>Manage | fa79f8c313<br>ACTIVE | •••<br>Activate<br>Deactivate<br>Revoke | b01d32b3f66a2aa2f6 | f4be4f2917c765c5a5 |
| kure Reject transfer<br>rtificates Revoke transfer<br>acides Start transfer<br>a Attach policy<br>Ar Maes Attach policy<br>thorizers Download<br>t Delete                                                                                                    | Greengrass                   |                      | Accept transfer                         |                    |                    |
| ficies     Start transfer       is     Attach policy       is     Attach thing       thoriters     Download       t     Delete                                                                                                    | Secure<br>Certificates       |                      | Reject transfer<br>Revoke transfer      |                    |                    |
| Attach thing bhowniaad bowniaad belete bowniaad belete barbarbarbarbarbarbarbarbarbarbarbarbarb                                                                                                    | Policies<br>CAs              | _                    | Start transfer<br>Attach policy         | _                  |                    |
| thorses Download<br>t Delete<br>St                                                                                                    | Role Aliases                 |                      | Attach thing                            |                    |                    |
| t Delete                                                                                                    | Authorizers                  |                      | Download                                |                    |                    |
| st                                                                                                    | እ Act                        | l.                   | Delete                                  |                    |                    |
|                                                                                                    | Test                         |                      |                                         |                    |                    |

2. In the **Attach things to certificate(s)** dialog box, select the check box next to the thing you registered, and then choose **Attach** (Your thing name will be **Moisture** instead of MyloTButton).

| Attach things to certificate(s)                                                                                                    |
|----------------------------------------------------------------------------------------------------|
| Things will be attached to the following certificate(s):<br>fa79f8c3131887840cf9547d633f69a824136969766cbc2f3a7a3cbee1e2dcb1<br>Choose one or more things |
| Q Search things                                                                                                    |
| GG_EMEA_Core_II_Core                                                                                                    |
| GG_EMEA_Core_Core                                                                                                    |
| GG_EMEA_Core                                                                                                    |
| Moisture                                                                                                    |
| 1 thing selected Cancel Attach                                                                                                    |

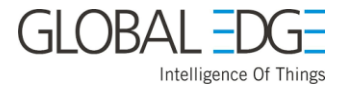

#### Add Your device to a Greengrass Group:

1. In the AWS Greengrass console, from the navigation page, choose Groups.

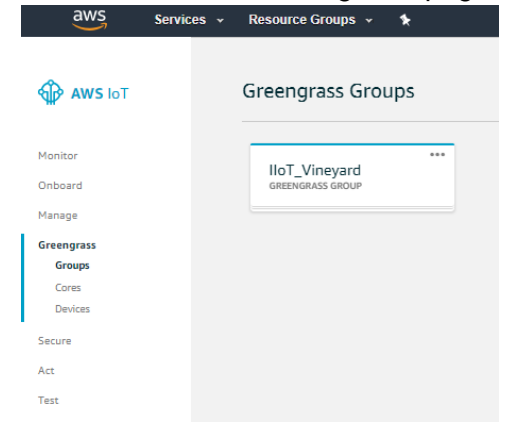

2. Choose your Greengrass Group.

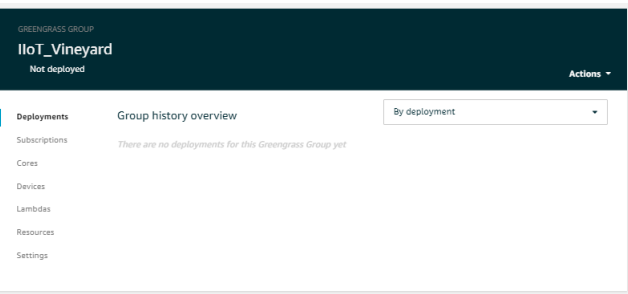

3. In the navigation pane, choose **Device** and select **Add Device**.

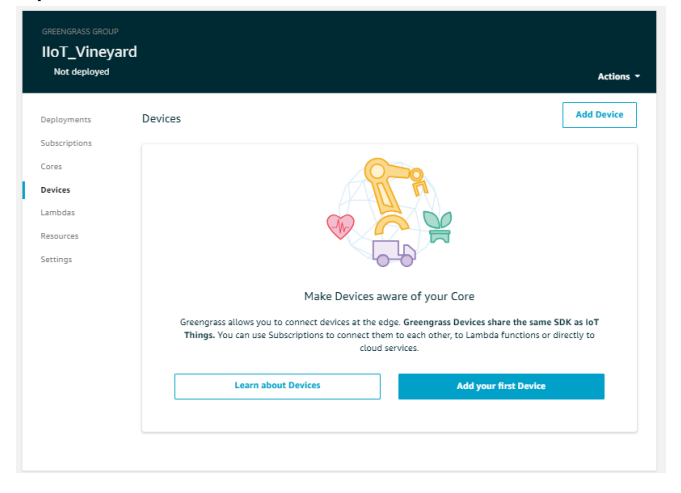

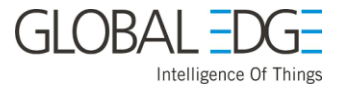

4. Choose **Select an IoT Thing** and select your device name(**Moisture**) and choose **finish**.

| Greengrass Devices can be created by re-purposing an existing IoT Thing from your<br>them to a Greengrass Group.                                                                                                    | Registry or by creating new Registry items, and then adding |
|----------------------------------------------------------------------------------------------------|-------------------------------------------------------------|
| Create a new Device                                                                                                    |                                                             |
| You will create a new Device and generate a certificate, a private key and a<br>public key.                                                                                                    | Create New Device                                           |
| Use an existing IoT Thing as an Device                                                                                                    | Select an IoT Thing                                         |
| Cancel                                                                                                    | Back Create New Device                                      |
|                                                                                                    |                                                             |
| ARD A DEVICE<br>Use an existing IoT Thing as a Device                                                                                                    |                                                             |
| AED A DEVICE<br>Use an existing IoT Thing as a Device<br>You can select an existing AWS IoT Thing and import it into the Greengrass Group a                                                                                        | s a Device.                                                 |
| ADD A DEVICE<br>Use an existing IoT Thing as a Device<br>You can select an existing AWS IoT Thing and Import It into the Greengress Group a<br>Select a Thing<br>Q. Search Things                                                  | s a Device.                                                 |
| ADD A DEVICE<br>Use an existing IoT Thing as a Device<br>You can select an existing AWS IoT Thing and Import It into the Greengress Group a<br>Select a Thing<br>Search Things<br>O IIoT_VIneyard_Core                             | s a Device.                                                 |
| ADD A DRVMEE<br>Use an existing IoT Thing as a Device<br>You can select an existing AWS IoT Thing and Import It into the Greengrass Group a<br>Select a Thing<br>Select a Thing<br>Select Things<br>IIoT_Vineyard_Core<br>Molsture | s a Device.                                                 |

**NOTE**: Follow the above procedure (8.1 to 8.4) to create a thing (like Moisture) for Fan, Temperature, RGB\_LED

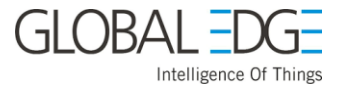

**Deploy all the device in Greengrass:** 

- 1. From AWS IoT console, go through **Greengrass** and choose **Groups** and select **GreenGrass\_Group**.
- 2. From GreenGrass\_Group, in navigation pane choose Devices.

| Not deployed         | ird                | Actions           |
|----------------------|--------------------|-------------------|
| Deployments          | Devices            | Add Device        |
| Cores<br>Devices     | Temperature        | LOCAL SHADOW ONLY |
| Lambdas<br>Resources | Fan<br>DEVICE      | LOCAL SHADOW ONLY |
| secungs              | RGB_LED<br>DEVICE  | LOCAL SHADOW ONLY |
|                      | Moisture<br>DEVICE | LOCAL SHADOW ONLY |

- 3. You will see all devices in GreenGrass\_Group.
- 4. Before Deploying, open a terminal application from your core device (Dragonboard 410c), Go to /greengrass directory and start your greengrass to run.

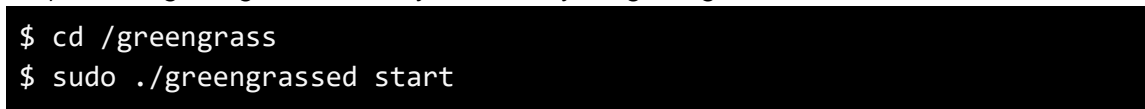

- 5. After running greengrass in core devices(DragonBoard410c).
- 6. From the Actions menu, choose Deploy.

| GREENGRASS GROU | <sup>⊮</sup><br>∕ard |                                   |
|-----------------|----------------------|-----------------------------------|
| Not deployed    |                      | Actions -                         |
|                 |                      | Deploy                            |
| Deployments     | Devices              | Delete Group<br>Reset Deployments |
| Subscriptions   |                      | Reat Deploymenta                  |

7. On the **Configure how Devices discover your Core** page, choose **Automatic detection**.

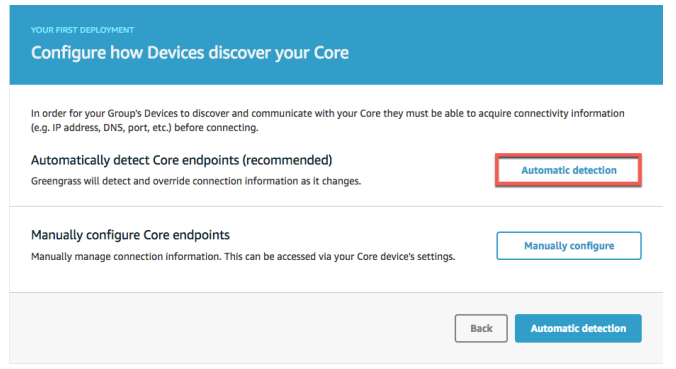

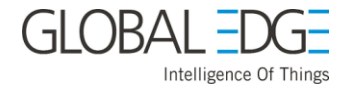

8. Your deployment might take a couple of minutes. You will know the deployment was successful when a Deployment successfully completed message is displayed in the group details page.

| Deployments ( |                               |                          |               |                      |     |
|---------------|-------------------------------|--------------------------|---------------|----------------------|-----|
|               | aroup history overview        |                          | By deployment |                      | •   |
| Subscriptions | Deployed                      | Version                  |               | Status               |     |
| Cores -       |                               |                          |               |                      |     |
| J Devices     | Jun 19, 2018 4:05:28 PM -0700 | 04bae567-70a4-4084-bb6e- | ect4c0ft368d  | Successfully complet | ••• |
| Lambdas       |                               |                          |               |                      |     |

## Create Lambda Function

#### Create a "Hello World" Lambda Function:

AWS Greengrass cores can run Lambda functions in response to messages sent by your devices (or other Lambda functions). You will now create a Lambda function that you will add to your AWS Greengrass group and then deploy it to your AWS Greengrass core.

1. From the **Service** drop-down menu, navigate to the AWS Lambda console.

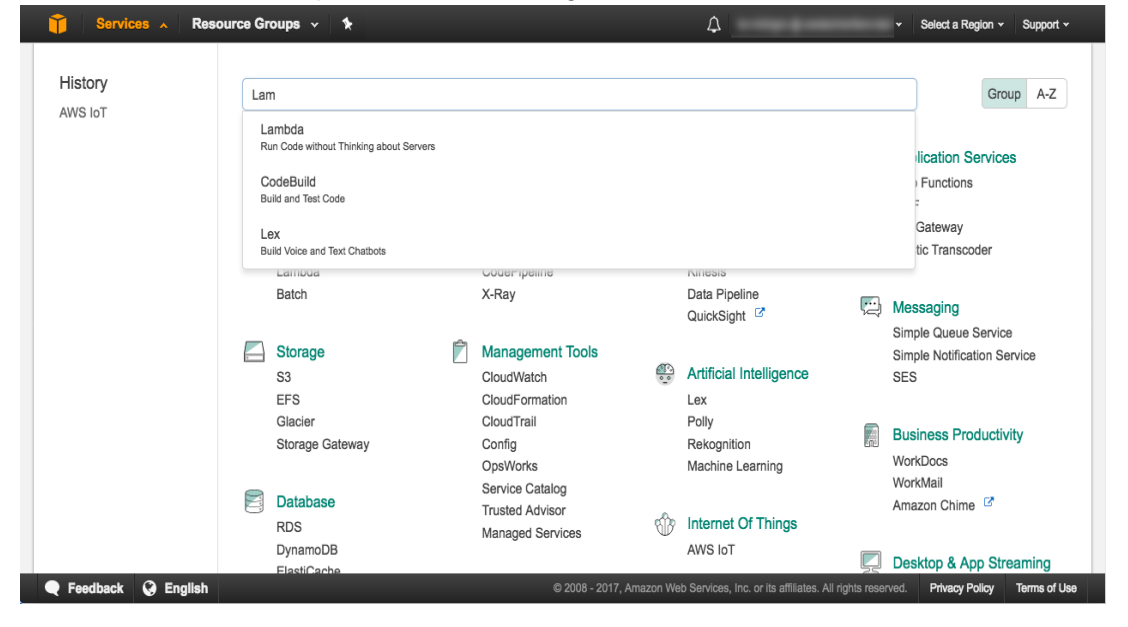

2. In the Lambda console, choose Create a Lambda function.

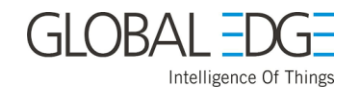

| СОМРИТЕ                                                                                                    |                                                                                           |
|----------------------------------------------------------------------------------------------------|-------------------------------------------------------------------------------------------|
| AWS Lambda                                                                                                    | Get started                                                                               |
| lets you run code without thinking about servers.                                                                                                    | Author a Lambda function from scratch, or choose from one of many preconfigured examples. |
| You pay only for the compute time you consume — there is no charge when your code is not running. With Lambda, you can run code for virtually any type of application or backend service, all with zero administration. |                                                                                           |

3. In the **Filter** text box, type Greengrass, and then choose the **greengrass-hello-world** Lambda function blueprint for python.

| Author from scratch<br>Start with a simple "hello world" example.                                                           | 0                                                                                                    | Blueprints Choose a preconfigured template as a starting point for your Lambda function. | Serverless Application Repository (<br>Find and deploy serverless apps published by developers, companies, and partners<br>on W/S. |
|----------------------------------------------------------------------------------------------------|----------------------------------------------------------------------------------------------------|------------------------------------------------------------------------------------------|----------------------------------------------------------------------------------------------------|
| Blueprints Info<br>Q. Add filter<br>keyword : green 🛞                                                                       |                                                                                                    |                                                                                          | Export C                                                                                                    |
| greengrass-hello-world<br>Deploy this lambda to a Greengrass core<br>where it will send a hello world message to a<br>topic | greengrass-hello-world-n<br>Deploy this lambda to a Greengr<br>where it will send a hello world n<br>topic | odejs O<br>uss core<br>essage to a                                                       |                                                                                                    |

4. Choose Configure.

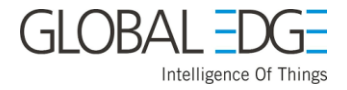

5. Scroll down until you see Lambda function handler and role. For Role, select Choose an existing role. For Existing role, select any role. If you don't have a role, select Create a new role from template(s), and then choose any template from the Policy templates drop-down list. Choose Next.

| This function contains automal liberales                                                                                                    | ~ |
|----------------------------------------------------------------------------------------------------|---|
| This function contains external ubranes.                                                                                                    | ^ |
|                                                                                                    |   |
| Basic information Info                                                                                                    |   |
|                                                                                                    |   |
| Name                                                                                                    |   |
| IIoT_Vineyard                                                                                                    |   |
| Role                                                                                                    |   |
| Note<br>Defines the permissions of your function. Note that new roles may not be available for a few minutes after creation. Learn more<br>about Lambda execution roles.                                                                                              |   |
| Create new role from template(s)                                                                                                    |   |
| Lambda will automatically create a role with permissions from the selected policy templates. Note that basic Lambda permissions<br>(logging to CloudWatch) will automatically be added. If your function accesses a VPC, the required permissions will also be added. |   |
| Role name<br>Enter a name for your new role.                                                                                                    |   |
| IIoT_Vineyard_Lambda_Role                                                                                                    |   |
|                                                                                                    |   |
| Inis new role will be scoped to the current function. To use it with other functions, you can modify it in the IAM console.                                                                                                    |   |
|                                                                                                    |   |
| Policy templates                                                                                                    |   |
| Choose one or more policy templates. A role will be generated for you before your function is created. Learn more about the<br>permissions that each policy template will add to your role.                                                                           |   |
| <b>v</b>                                                                                                    |   |
| Basic Edge Lambda permissions 🗙                                                                                                    |   |
| base bage barried permissions (4)                                                                                                    |   |

6. On the **Review** page, choose **Create function**.

| tuntime |                                                                                                    |
|---------|----------------------------------------------------------------------------------------------------|
|         |                                                                                                    |
| 10      | # long-lived it will run forever when deployed to a Greengrass core. The handler                        |
| 11      | # will NOT be invoked in our example since the we are executing an infinite loop.                       |
| 13      | import greengrasssdk                                                                                    |
| 14      | import platform                                                                                         |
| 15      | from threading import Timer                                                                             |
| 16      | import time                                                                                             |
| 17      |                                                                                                    |
| 19      | # Creating a greenargss core sdk client                                                                 |
| 20      | client = greengrasssdk.client('iot-data')                                                               |
| 21      |                                                                                                    |
| 22      | # Retrieving platform information to send from Greengrass Core                                          |
| 23      | my_plattorm = plattorm.plattorm()                                                                       |
| 25      |                                                                                                    |
| 26      | # When deployed to a Greengrass core, this code will be executed immediately                            |
| 27      | # as a long-lived lambda function. The code will enter the infinite while loop                          |
| 28      | # below.                                                                                                |
| 29      | # if you execute a test on the Lamoda Console, this test will fail by nitting the                       |
| 31      | # a result.                                                                                             |
| 32      |                                                                                                    |
| 33 -    | <pre>def greengrass_hello_world_run():</pre>                                                            |
| 34 *    | if not my_platform:                                                                                     |
| 36 7    | olse                                                                                                    |
| 37      | client.publish(topic='hello/world', payload='Hello world! Sent from Greengrass Core running on platfor- |
| 38      |                                                                                                    |
|         |                                                                                                    |
|         |                                                                                                    |

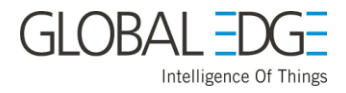

7. Now you copy the lambda function code from software package and need to publish a new version of the Hello World (or your function name) Lambda function and configure the handler (iiot\_event\_handler) function name in the handler text box. From the **Actions** menu, choose **Publish new version**.

| ambda > Functions > HelloWorld                                                                                                    | ARN - arn:aws:la | mbda:us-west-2:807299934240:fu         | nction:HelloWorld |
|----------------------------------------------------------------------------------------------------|------------------|----------------------------------------|-------------------|
| HelloWorld                                                                                                    |                  | Qualifiers <b>v</b> Actions            | ▼ Test            |
| <ul> <li>Congratulations! Your Lambda function "HelloWorld" has been successfully created. You can now click on the "Test" b event and test your function.</li> <li>This function contains external libraries. Uploading a new file will override these libraries.</li> </ul> |                  | ow click on the "Test" b<br>Create ali | e test event      |
|                                                                                                    |                  | Export fu                              | nction X          |
|                                                                                                    |                  |                                        |                   |
| Code Configuration Triggers                                                                                                    | Tags Monitoring  |                                        |                   |
| Code Configuration Triggers                                                                                                    | Tags Monitoring  |                                        |                   |

8. In Version description, type Test, and then choose Publish.

|   | Publish new version from \$LATEST                                                                                           | Hel |
|---|----------------------------------------------------------------------------------------------------|-----|
| W | Publishing a new version will save a "snapshot" of the code and configuration of the \$LATEST version. You will be unable t | 0   |
|   | edit the new version's code. Please click to confirm.                                                                       | ++  |
|   | Version description                                                                                                    |     |
|   | Test                                                                                                    |     |
|   |                                                                                                    |     |
|   | Cancel Publish                                                                                                    |     |

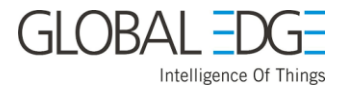

#### Add the Lambda Function to Your Group Definition:

Next, you are going to add the Hello World Lambda function to your group definition. After it is deployed locally, that function sends data back to the AWS IoT platform and shows you have a deployed a functioning core.

- 1. In the AWS IoT console, choose **Greengrass**, and then choose **Groups**.
- 2. Select the title for your group.
- 3. In the navigation pane, choose Lambdas, and then choose Add your first Lambda.

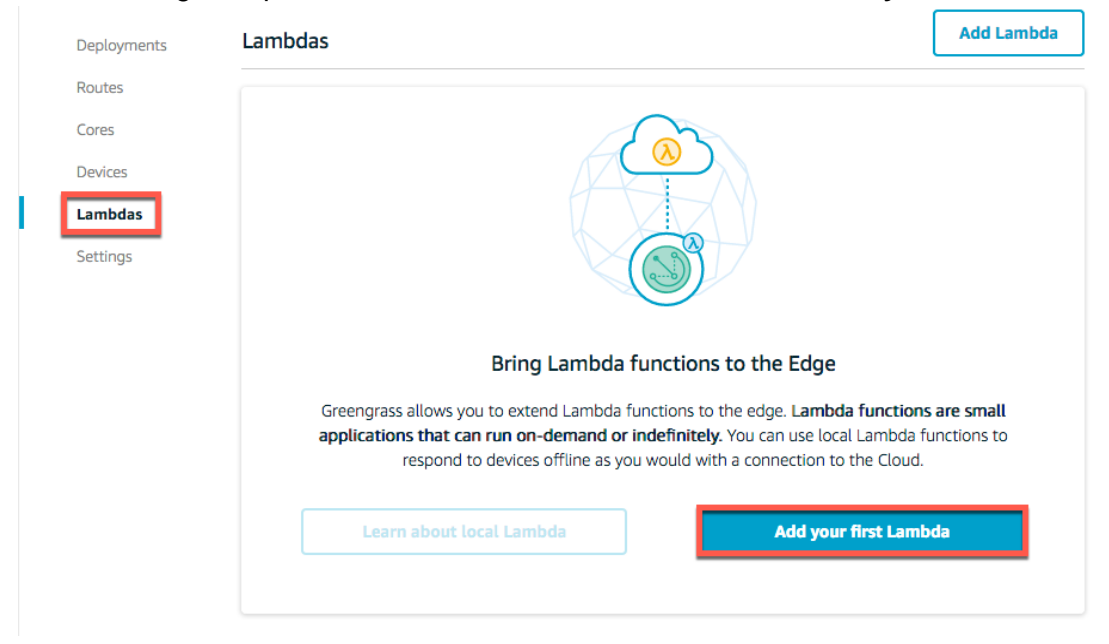

4. Choose Use existing Lambda.

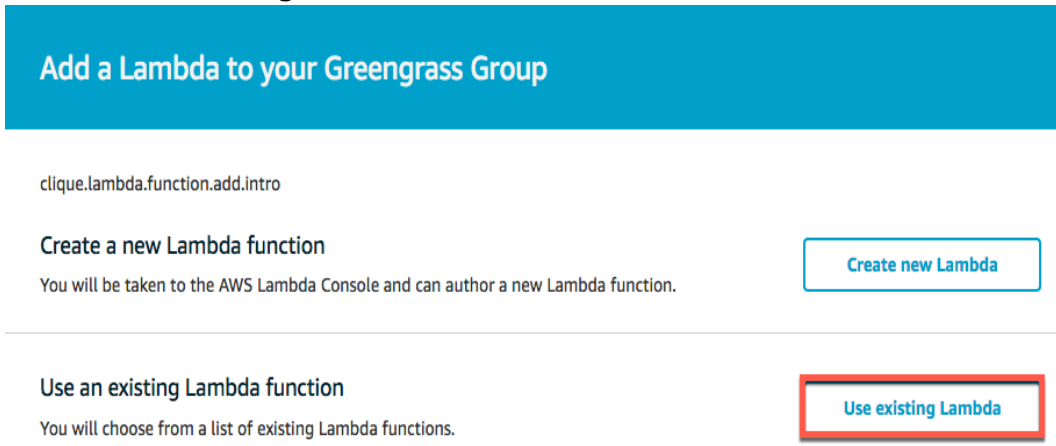

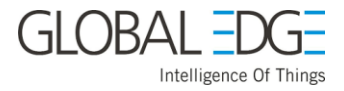

5. Select the Lambda function you created earlier, and then choose **Next**. If you create many Lambda functions for Greengrass, you can organize them, and make searching for them easier, by using the Lambda function tagging feature. AWS Greengrass supports searching for Lambda functions by their tags in this console pane.

| .7 |
|----|
| .7 |
|    |
| 2  |

6. Select the version of the Lambda function to use, and then choose **Finish**.

| ADD A LAMBDA TO YOUR GREENGRASS GROUP<br>Select a Lambda version                                                                                                    |      |
|----------------------------------------------------------------------------------------------------|------|
| Select a Lambda version                                                                                                    |      |
| Q. Search Greengrass Lambda versions           Image: Constraint of the second second s |      |
|                                                                                                    | Back |

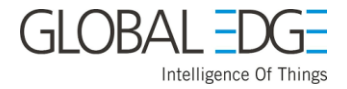

#### Add Subscription to Your Group Definition:

- 1. In the AWS Greengrass console, find your group, and then select it.
- 2. On the group details page, choose **Subscriptions**.
- 3. Choose Add your first Subscription.

| Deployments  | Subscriptions                                                                                              | Add Subscription                         |
|--------------|----------------------------------------------------------------------------------------------------|------------------------------------------|
| ubscriptions |                                                                                                    |                                          |
| lores        |                                                                                                    |                                          |
| Devices      |                                                                                                    |                                          |
| ambdas       |                                                                                                    |                                          |
| Resources    |                                                                                                    |                                          |
| ettings      |                                                                                                    |                                          |
|              | Want to connect assets in your G                                                                           | roup?                                    |
|              | Greengrass Cores can pass messages between Devices, Lambda functi                                          | ions and even AWS using the MQTT         |
|              | Protocol. These components can interact using Subscriptions, which<br>security and predictable interaction | are pre-defined to enable greater<br>ns. |
|              | Lowe shout Subscriptions                                                                                   | Lucus first Subscription                 |

- 4. Under **Select a source**, choose your device name(**Moisture**).
- 5. Under **Select a target**, choose your created lambda function.
- 6. Choose Next.

| Select your source                                                 | e and target                                                                  |                                                              |
|--------------------------------------------------------------------|-------------------------------------------------------------------------------|--------------------------------------------------------------|
| A Subscription consists of a so<br>The first step is selecting you | urce, target, and topic. The source is the originator o<br>source and target. | f the message. The target is the destination of the message. |
| Select a source                                                    |                                                                               |                                                              |
| o∰o Moisture                                                       | GREENGRASS DEVICE                                                             | Edit                                                         |
| Select a target                                                    |                                                                               |                                                              |
| IIoT_Vineyard                                                      | LAMBDA                                                                        | Edit                                                         |
|                                                                    |                                                                               |                                                              |

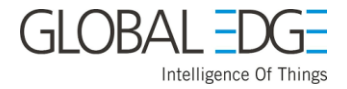

7. In **Optional topic filter**, type **ggClient/moisture**, and choose **Next**.

| CREATE A SUBSCRIPTION Filter your data with                                                                                                    | n a topic         |                                                                                      |
|----------------------------------------------------------------------------------------------------|-------------------|--------------------------------------------------------------------------------------|
| Your Source publishes data to your Target Asset. A topic filter can be used to constrain or control what data is sent to the<br>include a topic filter, all messages from the Source will be passed to the Target. |                   | ad to constrain or control what data is sent to the Target. If you do not<br>Target. |
| Source                                                                                                    |                   |                                                                                      |
| Moisture                                                                                                    | GREENGRASS DEVICE |                                                                                      |
| Optional topic filter                                                                                                    |                   | How do I enter a topic filter?                                                       |
| ggClient/moisture                                                                                                    |                   |                                                                                      |
| Target                                                                                                    |                   |                                                                                      |
| IIoT_Vineyard                                                                                                    | LAMBDA            |                                                                                      |
|                                                                                                    |                   |                                                                                      |
|                                                                                                    |                   | Back Next                                                                            |

8. Choose **Finish** to confirm and save your subscription.

| ur Subscription is complete a<br>ve this change take effect. | nd your objects are connected in this Group. You can now save, and then deploy your | new Group definition to |
|--------------------------------------------------------------|-------------------------------------------------------------------------------------|-------------------------|
| Moisture     Moisture                                        | GREENGRASS DEVICE                                                                   |                         |
| ggClient/moisture                                            |                                                                                     |                         |
| IIoT_Vineyard                                                | LAMBDA                                                                              |                         |

9. Repeat steps from 3 to 8 to add subscriptions for Fan, RGB\_LED and Temperature, Based on the below configuration.

| Source               | Target               | topic-filter         |
|----------------------|----------------------|----------------------|
| Moisture             | your lambda-function | ggClient/moisture    |
| your lambda-function | RGB_LED              | ggClient/rgblisten   |
| Temperature          | your lambda-function | ggClient/temperature |
| your lambda-function | Fan                  | ggClient/fanlisten   |

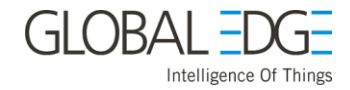

IIoT\_Vineyard Successfully completed Actions Add Subscription Subscriptions Deployments Subscriptions Source Target Торіс Cores I Moisture IIoT\_Vineyard:2 ggClient/moisture Devices Lambdas Temperature IIoT Vinevard:2 ooClient/temperature ... ggClient/fanlisten IIoT Vinevard:2 🚯 Fan Settings ... IIoT\_Vineyard:2 RGB\_LED ggClient/rgblisten ...

If you add all, the following figure shows look as given below:

#### **Deploy your Group:**

You have created a group and a core definition, but this information exists only in the cloud. Deploying a group takes this configuration information and copies it onto your AWS Greengrass core device.

1. In the AWS Greengrass console, choose **Groups**, choose your group, and then choose **Deployments**.

**NOTE**: Before Deployment, open a terminal application from your core device (Dragonboard 410c), Go to /greengrass directory and start your greengrass to run.

- \$ cd /greengrass
- \$ sudo ./greengrassed start
- 2. From the Actions menu, choose Deploy.

| GREENGRASS GROUP<br>MyFirstGroup<br>• Not deployed |                                                      |               | Actions -              |
|----------------------------------------------------|------------------------------------------------------|---------------|------------------------|
| Deployments                                        | Group history overview                               | By deployment | Deploy<br>Delete Group |
| Subscriptions                                      | There are no deployments for this Greengrass Group y | et            |                        |
| Cores                                              |                                                      |               |                        |
| Devices                                            |                                                      |               |                        |
| Lambdas                                            |                                                      |               |                        |
| Settings                                           |                                                      |               |                        |
|                                                    |                                                      |               |                        |

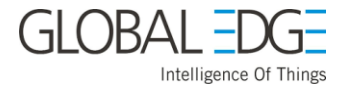

## 3. On the **Configure how Devices discover your Core** page, choose **Automatic detection**.

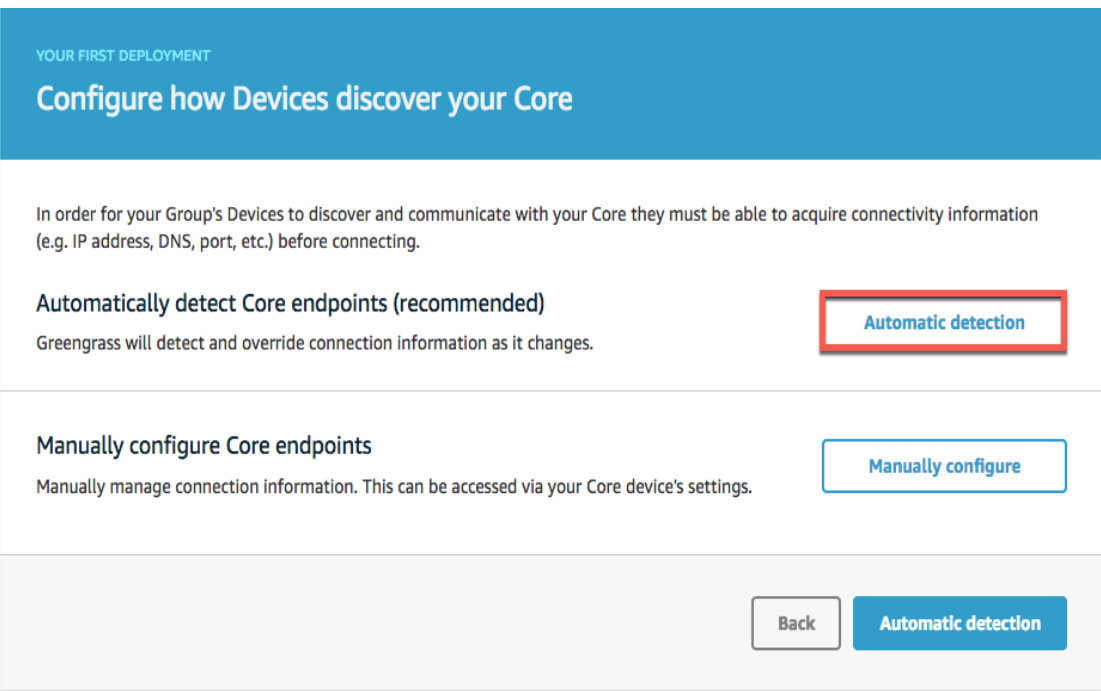

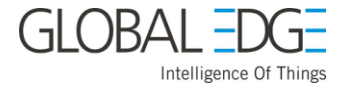

#### 4. On the Grant permission to access other services page, choose Grant permission.

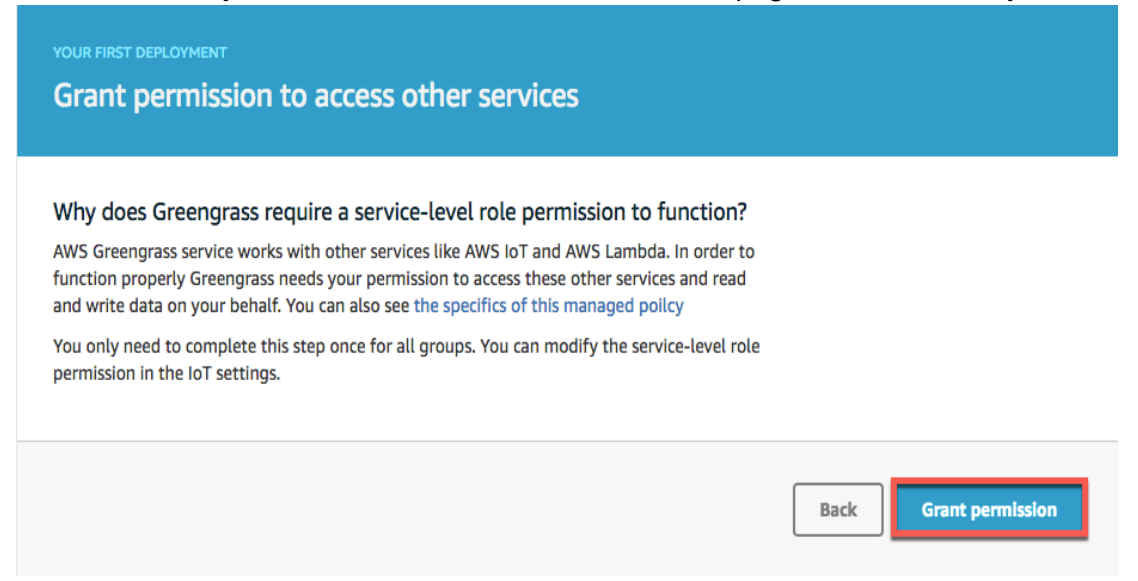

Your deployment might take a couple of minutes. You will know the deployment was successful when a Deployment successfully completed message is displayed in the group details page:

| GREENGRASS GROUP<br>IIOT_Vineyard<br>Successfully completed |                               |                          |               | Ac                                       | tions |
|-------------------------------------------------------------|-------------------------------|--------------------------|---------------|------------------------------------------|-------|
| Deployments                                                 | Group history overview        |                          | By deployment |                                          | •     |
| Subscriptions                                               | Deployed                      | Version                  |               | Status                                   |       |
| Cores<br>Devices                                            | Jun 19, 2018 4:53:52 PM -0700 | c70d4917-03ca-4562-8c02- | fd93db28c32d  | • Successfully complet                   |       |
| Lambdas                                                     | Jun 19, 2018 4:05:28 PM -0700 | 04bae567-70a4-4084-bb6e- | ecf4c0ff368d  | <ul> <li>Successfully complet</li> </ul> |       |
| Resources                                                   |                               |                          |               |                                          |       |
| Settings                                                    |                               |                          |               |                                          |       |

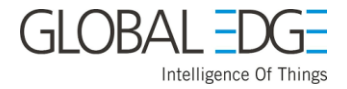

## Installation of necessary packages

Installation of node.js6x:

From your terminal in DragonBoard 410c type below command to install in root user,

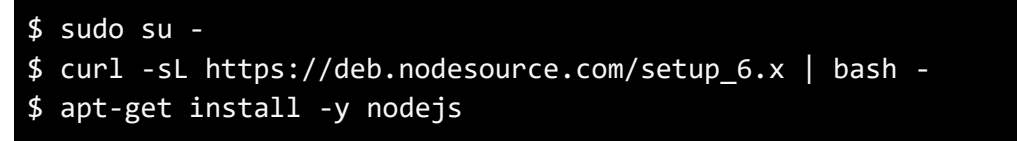

Installation of aws-iot-device-sdk for python:

From your terminal in DragonBoard 410c type below command to install,

```
$ git clone https://github.com/aws/aws-iot-device-sdk-python.git
```

\$ cd aws-iot-device-sdk-python

```
$ python setup.py install
```

Installation of smbus:

From your terminal in DragonBoard 410c type below command to install,

```
$ sudo apt-get install python-smbus
```

**NOTE**: For configuring and starting the sensor and web application please, refer to the GitHub repository:

https://github.com/globaledgesoft/smartvine-greengrass